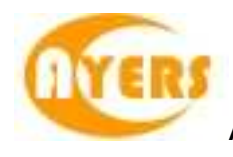

# AyersGTS\_LITE

# 使用手冊

# Ayers Solutions Limited

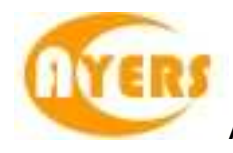

# 修改紀錄

| 版本      | 日期        | 詳情           |
|---------|-----------|--------------|
| V1.8.4  | 19-Aug-08 | Initial copy |
| V1.9.0  | 27-Apr-09 | Update       |
| V1.10.5 | 28-Sep-10 | Update       |

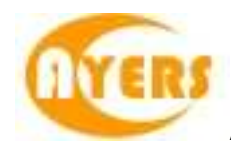

# 目錄

| 1 |      | 序                                          |                                                                                                    | . 5                                                                                                    |  |  |
|---|------|--------------------------------------------|----------------------------------------------------------------------------------------------------|----------------------------------------------------------------------------------------------------|--|--|
| 2 |      | 關於 AyersGTS_LITE6                          |                                                                                                    |                                                                                                    |  |  |
| 3 |      | 開始使用                                       |                                                                                                    | . 7                                                                                                    |  |  |
|   | 3.1  | 登入                                         |                                                                                                    | . 7                                                                                                    |  |  |
|   | 3.2  | 更改                                         | 密碼                                                                                                    | . 8                                                                                                    |  |  |
|   | 3.3  | 登出                                         |                                                                                                    | . 8                                                                                                    |  |  |
| 4 |      | 使用介面                                       |                                                                                                    | . 9                                                                                                    |  |  |
|   | 4.1  | 主祖                                         | 空                                                                                                    | . 9                                                                                                    |  |  |
|   | 4.2  | 堂田                                         | 圖示                                                                                                    | . 9                                                                                                    |  |  |
|   | 4.3  | 時鐘                                         |                                                                                                    | 10                                                                                                    |  |  |
|   | 4.4  | 儲存                                         | 卓面設定                                                                                                    | 10                                                                                                    |  |  |
|   | 4.5  | 載入                                         | 卓面設定                                                                                                    | 11                                                                                                    |  |  |
|   | 4.6  | 清除                                         | 卓面設定                                                                                                    | 11                                                                                                    |  |  |
|   | 4.7  | 万小<br>軍改                                   | - 田戸設定 (設定)                                                                                                    | 12                                                                                                    |  |  |
|   | 4.8  | 更以<br>軍改                                   | 田戶設定 (岐足)····································                                                                                                    | 14                                                                                                    |  |  |
|   | 4.9  | 東政                                         | 田戶設定 (穴足)                                                                                                    | 15                                                                                                    |  |  |
|   | 4 10 | メロンの                                       | /1)                                                                                                    | 16                                                                                                    |  |  |
|   | 4 11 | 玉市 放大                                      |                                                                                                    | 17                                                                                                    |  |  |
|   | 4 12 | がた                                         | 湖安位置及大小                                                                                                    | 18                                                                                                    |  |  |
|   | 4 13 | 」<br>這一一一一一一一一一一一一一一一一一一一一一一一一一一一一一一一一一一一一 |                                                                                                    | 18                                                                                                    |  |  |
| 5 | 4.10 | 11日虚田                                      | 中十%日                                                                                                    | 10                                                                                                    |  |  |
| 0 | 51   | 可 <u>中</u> 處空<br>訂 留                       |                                                                                                    | 19                                                                                                    |  |  |
|   | 0.1  | □J平<br>511                                 | 真相八<br>節合                                                                                                    | 10                                                                                                    |  |  |
|   |      | 512                                        | 10月<br>新博 / 移陸 欄位                                                                                                    | 20                                                                                                    |  |  |
|   |      | 513                                        | 新培·沙尔·谢正                                                                                                    | 23                                                                                                    |  |  |
|   |      | 514                                        | 安定訂開資料本                                                                                                    | 20                                                                                                    |  |  |
|   |      | 515                                        | 嵌足时半頁個八<br>                                                                                                    | 25                                                                                                    |  |  |
|   | 52   | b.1.5<br>⊷ λ                               | 副送口半貝州火口半····································                                                                                                    | 27                                                                                                    |  |  |
|   | 0.2  | 1911/1<br>111/1                            | □□平                                                                                                    | 27                                                                                                    |  |  |
|   |      | 522                                        | ○○○○○○○○○○○○○○○○○○○○○○○○○○○○○○○○○○○○                                                                                                    | 32                                                                                                    |  |  |
|   |      | 523                                        | 但以只真····································                                                                                                    | <u></u><br><u></u> <u></u> <u></u> <u></u> <u></u> <u></u> <u></u> <u></u> <u></u> <u></u> <u></u> <u></u> <u></u> |  |  |
|   |      | 521                                        | 只貝奴里/21年前 ····································                                                                                                    | 42<br>12                                                                                                    |  |  |
|   |      | 525                                        | 位田即時報 <b>個</b> 書面                                                                                                    | 42<br>43                                                                                                    |  |  |
|   |      | 526                                        | 这几时时报俱重山                                                                                                    | Ο<br>ΔΔ                                                                                                    |  |  |
|   | 53   | <b>5.2.0</b>                               |                                                                                                    | 50                                                                                                    |  |  |
|   | 5.0  | 東辺                                         | □1 <del>中</del> ···································                                                                                                    | 51                                                                                                    |  |  |
|   | 5.5  | 収/月<br>本站                                  | 口 半 ···································                                                                                                    | 52                                                                                                    |  |  |
|   | 0.0  | 旦时                                         | 山半貝州                                                                                                    | 52                                                                                                    |  |  |
|   |      | 552                                        | [[[]][[]][[]][[]]][[]][[]]][[]][[]]][[]]][[]]][[]]][[]]][[]]][[]]][[]]][[]]][[]][[]]][[]][[]]][[]][[]]][[]]][[]][[]]][[]]][[]][[]]][[]][[]]][[]][[]]][[]][[]]][[]][[]][[]][[]]][[]][[][] | 52                                                                                                    |  |  |
|   | 56   | 5.5.2 本站                                   | 以口口                                                                                                    | 57                                                                                                    |  |  |
|   | 5.0  | 旦 司                                        | 谷厂貝州 ····································                                                                                                    | 54                                                                                                    |  |  |
|   |      | 562                                        | 以川廿□□□□□□□□□□□□□□□□□□□□□□□□□□□□□□□□□□□□                                                                                                    | 54<br>5/                                                                                                    |  |  |
| 6 |      | 5.0.∠<br>恕恚                                | 义用山半貝州穴                                                                                                    | 55                                                                                                    |  |  |
| 0 |      | 刊111                                       |                                                                                                    | 55                                                                                                    |  |  |

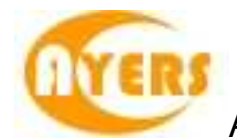

|   | 6.1 | 產生     | :報表                              | 55 |
|---|-----|--------|----------------------------------|----|
|   | 6.2 | 列印     | ]報表                              | 57 |
|   | 6.3 | 文字     | Z複製                              | 57 |
|   | 6.4 | 報表     | 搜尋                               | 58 |
|   | 6.5 | 放大     | こ/ 縮小                            | 59 |
|   | 6.6 | 輸出     | 報表                               | 60 |
|   | 6.7 | 開啟     | 現存的報表                            | 61 |
| 7 |     | 附錄: 問與 | 與答                               | 62 |
|   | 7.1 | 系統     | 送裝置                              | 62 |
|   |     | 7.1.1  | 為何有時候不能升級 GTS_LITE?              | 62 |
|   |     | 7.1.2  | 為何在網上不能瀏覽報價及交易資料區?               | 62 |
|   |     | 7.1.3  | 輸入訂單裡的數量有那些快捷鍵?                  | 62 |
|   |     | 7.1.4  | 如何使用 Good Till Cancel?           | 62 |
|   | 7.2 | 訂單     | 拒絕原因                             | 62 |
|   |     | 7.2.1  | 為何訂單拒絕 'by price warning'?       | 62 |
|   |     | 7.2.2  | 為何訂單拒絕 'by invalid order price'? | 62 |
|   | 7.3 | 其他     | 2設定                              | 63 |
|   |     | 7.3.1  | 訂單的交易狀態是什麼意思 (NEW, WA)?          | 63 |
|   |     | 7.3.2  | 為何在訂單資料夾內篩選股票代號後,仍然尋找不到訂單?       | 63 |
|   |     | 7.3.3  | 那裡可以找到訂單成交的詳情?                   | 63 |
|   |     | 7.3.4  | 那裡可以找到訂單成交的對手牌?                  | 63 |
|   |     | 7.3.5  | 怎樣在訂單資料夾內新增欄位?                   | 63 |
|   |     | 7.3.6  | 網上客戶下的訂單,用戶可否在GTS_LITE 中修改或取消?   | 63 |
|   |     | 7.3.7  | 那裡可以設定在下單時顯示或不顯示確認視窗?            | 63 |
|   |     | 7.3.8  | 什麼是確認訂單?                         | 64 |
|   |     | 7.3.9  | 如何使用確認訂單?                        | 64 |
|   |     | 7.3.10 | 如何還原確認訂單?                        | 64 |
|   |     | 7.3.11 | 輸入訂單版面2是怎樣使用?                    | 64 |
|   |     | 7.3.12 | 如何使用"F1 搜尋器"?                    | 64 |
|   |     | 7.3.13 | 在訂單資料夾裡的播放聲響支援那種音樂格式?            | 64 |
|   |     | 7.3.14 | 如何在訂單資料夾顯示備註?                    | 64 |
|   |     | 7.3.15 | 交易資料能保存在系統多久?                    | 64 |
|   | 7.4 | 產生     | 至報表                              | 65 |
|   |     | 7.4.1  | 在訂單清單和訂單列表中的代碼分別代表什麼?            | 65 |
|   |     | 7.4.2  | 訂單列表跟訂單清單有甚麼分別?                  | 65 |
|   |     | 7.4.3  | 如何查詢所有未成交的訂單?                    | 65 |
|   | 7.5 | 買賣     | 盤種類詳細說明                          | 65 |
|   |     | 7.5.1  | AyersGTS_LITE 支援那些買賣盤種類?         | 65 |
|   |     | 7.5.2  | 何調市價盤?                           | 70 |
|   |     | 7.5.3  | 開市競價時段分那幾種?                      | 70 |

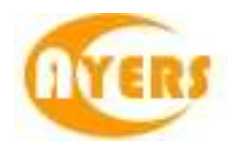

# 1 序

本使用手冊提供如何使用昌 Ayers Global Trading System \_LITE(AyersGTS\_LITE)的詳細步驟。

AyersGTS\_LITE 包含以下簡單易用的模組,讓使用者靈活及更有效率地處理交易業務。

- 客戶主任
- 市場資訊
- 報表
- 設定

本使用手冊包含下列章節:

| 章節 | 内容                        |  |
|----|---------------------------|--|
| 1  | 引言                        |  |
|    | 簡單介紹本使用手冊                 |  |
| 2  | 關於 AyersGTS_LITE          |  |
|    | 提供 AyersGTS_LITE 的資訊,系統概要 |  |
| 3  | 開始使用                      |  |
|    | 介紹登入、登出步驟                 |  |
| 4  | 使用介面                      |  |
|    | 詳盡介紹各使用介面的功能              |  |
| 5  | 訂單處理                      |  |
|    | 詳盡介紹有關訂單處理,如下單/改盤/查詢等功能   |  |
| 6  | 報表                        |  |
|    | 介紹報表之使用及功能                |  |
| 7  | 附錄:問與答                    |  |

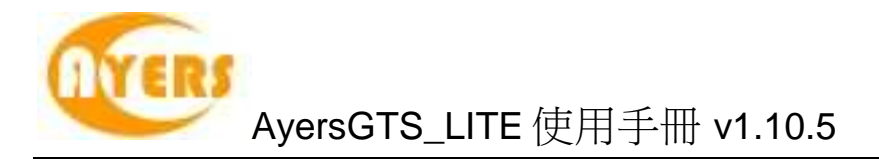

# 2 關於 AyersGTS\_LITE

AyersGTS\_LITE 是一套功能全面的證券交易系統,讓用戶體驗高效率而完善的證券交易過程。

AyersGTS\_LITE 特別針對個人投資者設計,可於互聯網上運作,為用戶提供穩定、可 靠、快捷、高效能及具成本效益的交易平台,助投資者隨時隨地輕鬆捕捉市場良機!

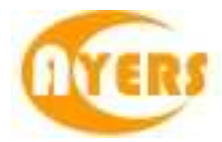

3 開始使用

### 3.1 登入

- (a) 開啟電腦
- (b) 連續點擊"AyersGTS\_LITE"圖示, AyersGTS\_LITE 的起始畫面便會出現 (如下圖):

| 伺服器  | AyersGTS (Testing) | • |
|------|--------------------|---|
| 用戶代碼 | ADMIN              |   |
| 用戶密碼 |                    |   |
| 語言   | -<br>「繁體中文         | • |
| 登入   | 離開                 |   |

- (c) 輸入"用戶代碼"及"用戶密碼",選用所需語言,然後按"登入";或按"離開"以 離開系統。
- (d) 假如你是第一次登入系統,你會被要求更改密碼 (如下圖):

| 🖳 更改用戶密碼 | - • × |
|----------|-------|
| 諸更改      | 密碼    |
| 用戶代碼     | ADMIN |
| 舊密碼      |       |
| 新密碼      |       |
| 重新輸入密碼   |       |
| 確定       | 取消    |

- (e) 輸入"舊密碼","新密碼"及"重新輸入密碼",然後按"確定"。你的密碼馬上被 更改並即時生效。
- (f) 成功登入後,系統主視窗即時出現。

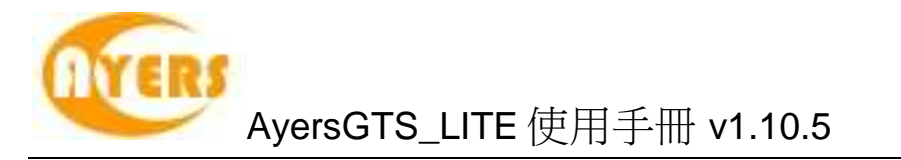

| 下単委託/查詢 | 市場資訊 | 報表 | 設定 | 離開 |  |
|---------|------|----|----|----|--|
|         |      |    |    |    |  |
|         |      |    |    |    |  |
|         |      |    |    |    |  |
|         |      |    |    |    |  |
|         |      |    |    |    |  |
|         |      |    |    |    |  |
|         |      |    |    |    |  |
|         |      |    |    |    |  |
|         |      |    |    |    |  |
|         |      |    |    |    |  |
|         |      |    |    |    |  |
|         |      |    |    |    |  |
|         |      |    |    |    |  |
|         |      |    |    |    |  |
|         |      |    |    |    |  |
|         |      |    |    |    |  |
|         |      |    |    |    |  |
|         |      |    |    |    |  |
|         |      |    |    |    |  |
|         |      |    |    |    |  |
|         |      |    |    |    |  |

## 3.2 更改密碼

於主功能表上點選"設定"→"更改用戶密碼"。

| 🖳 更改用戶密碼   | _ 0 🔀 |
|------------|-------|
| 諸更改        | 密碼    |
| 用戶代碼       | ADMIN |
| 舊密碼        |       |
| 新密碼        |       |
| 重新輸入密碼     |       |
| <b>確</b> 定 | 取消    |

輸入"舊密碼", "新密碼"及"重新輸入密碼", 然後按"確定"。密碼馬上被更改並即時生效。

### 3.3 登出

於主功能表上點選"離開"以登出 AyersGTS\_LITE。

注意: 假如你對登入 AyersGTS\_LITE 系統有任何問題,請聯絡你的系統管理員。

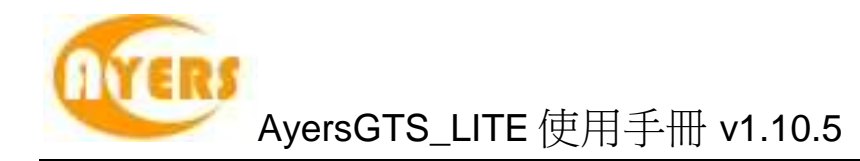

# 4 使用介面

# 4.1 主視窗

AyersGTS\_LITE 的主視窗包含了一組可應用於各種工作環境的共用功能,包括:

| 項目   | 功能            |
|------|---------------|
| 客戶主任 | 包括所有客戶主任所需的功能 |
| 市場資訊 | 包括報價查詢和即時市場資訊 |
| 報表   | 包括各種報表        |
| 設定   | 包括所有介面編排之設定   |
| 離開   | 離開系統          |

# 4.2 常用圖示

AyersGTS\_LITE 於整個系統中沿用相同的圖示。下表列出這些圖示及其功能闡釋:

| 圖示        | 功能闡釋        |
|-----------|-------------|
| <b>~</b>  | 離開目前視窗      |
|           | 清除目前紀錄及新增紀錄 |
| <b>\$</b> | 開啟現存紀錄以作修改  |
| Ţ.        | 儲存目前紀錄      |
| 1         | 刪除目前紀錄      |

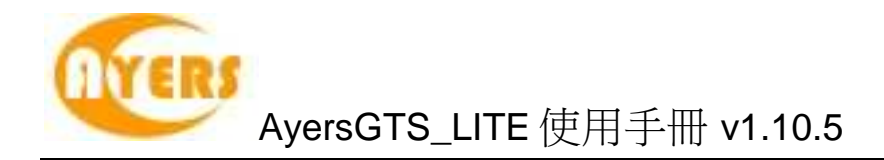

## 4.3 時鐘

於主功能表上點選"設定"中的"時鐘"查看香港交易所之正確時間。時鐘的大小及顯示可 以調整,如圖下:

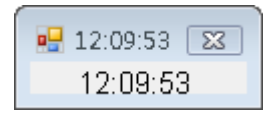

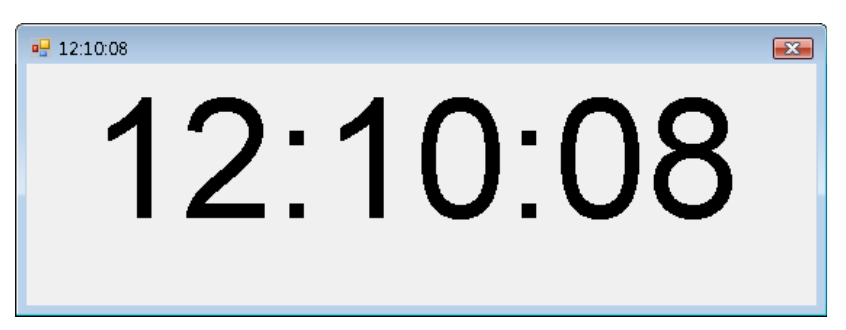

# 4.4 儲存桌面設定

所有視窗的大小及位置均可任意更改。使用者可同時開啟多個視窗,同時執行不同的工作。

使用者可以儲存桌面的編排,只需於主功能表上點選"設定"→"儲存桌面設定"。 然後於"你是否確定儲存?"時選"是"即可。

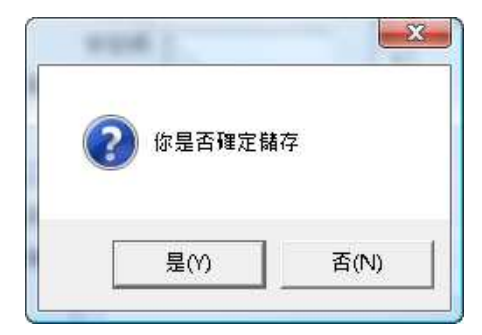

系統會顯示"成功儲存"。

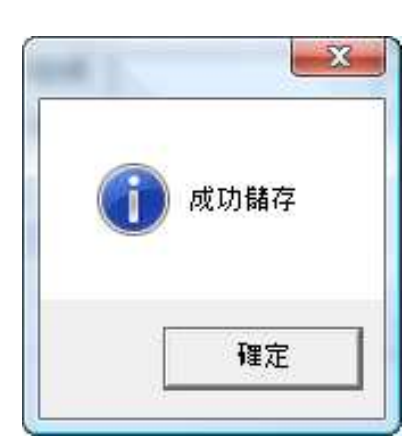

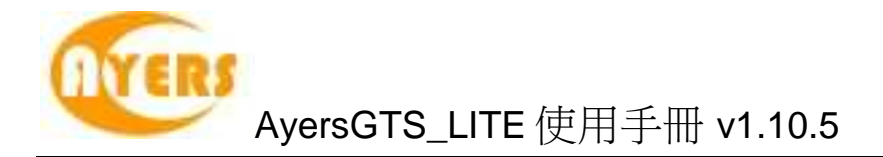

# **4.5** *載入桌面設定*

當使用者登入 AyersGTS\_LITE 時,系統將會自動恢復使用者於上一次儲存之桌面設定。

使用者亦可於主功能表上點選"設定"→"載入桌面設定"。 然後於出現"你是否確定載入之前的設定?"的確認視窗時選"是"即可。

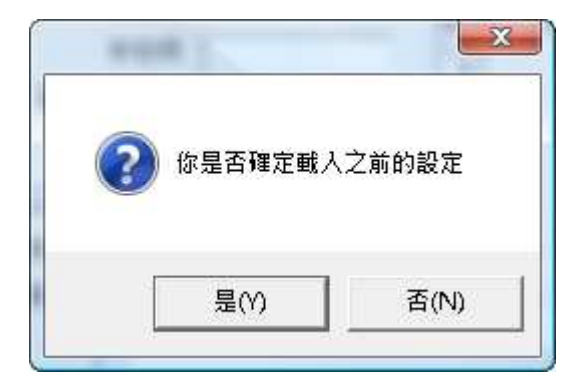

# 4.6 清除桌面設定

如要清除已儲存之桌面設定,只需於主功能表上點選"設定"→"清除桌面設定",然後於 出現"你是否確定清除全部設定?"的確認視窗時選"是"即可。

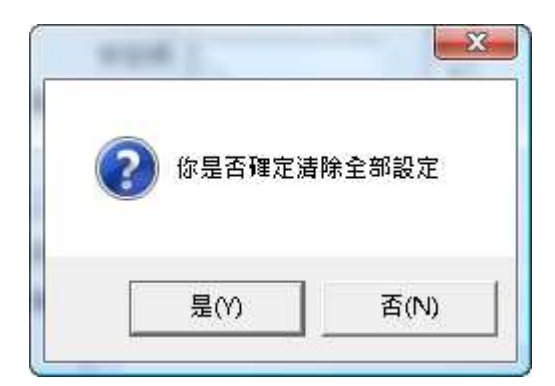

系統會顯示"清除全部桌面設定"。

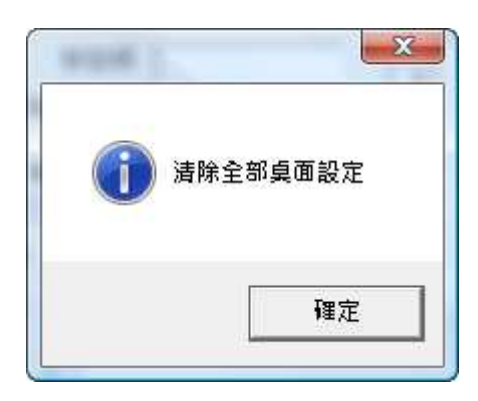

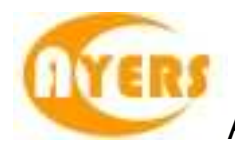

# 4.7 更改用戶設定(設定)

| 🖳 更改用戶設定          |        |                      |
|-------------------|--------|----------------------|
| 到離開 🛃             |        |                      |
| 用戶代碼 GISLITE      |        |                      |
| 設定                |        |                      |
|                   |        |                      |
| 傳送訂單前顯示確認視窗       | (預設) ▼ |                      |
| 取消訂單前顯示確認視窗       | (預設) ▼ | 密碼確認訂單輸入 (預設) ▼      |
| 保留上次輸入客戶          | (預設) 💌 | 保留上次輸入產品 (預設) ▼      |
| 保留上次輸入訂單類別        | (預設) 💌 | 保留上次輸入價格 (預設) 👤      |
| 保留上次輸入買入/沽出指示     | (預設) 💌 | 保留上次輸入數量 (預設) 👤      |
| 當買賣改變時底色亦改變       | (預設) 🔻 | 自動顯示產品買入/沽出現價 (預設) 👤 |
| 採用先取消後取代模式來更收訂單   | (預設) 💌 | 容許分割大手訂單 (預設) 💌      |
| 只於傳送時才檢查客戶/產品是否有效 | (預設) 💌 | 不可增加訂單數量 (預設) 💌      |
| 預設交易所             | -      |                      |
| 即時報價視窗之資料自動傳送至    | (預設)   | •                    |
| 輸入訂單視窗之產品自動傳送至    | (預設)   | <b>•</b>             |
| 輸入訂單視窗之客戶代碼自動傳送至  | (預設)   | ▼                    |
| 雙點擊滑鼠鍵開啟功能        | (預設)   | ▼                    |
| 右點擊滑鼠鍵開散功能        | (預設)   | ▼                    |
|                   |        |                      |

| 設定            | 内容                           |
|---------------|------------------------------|
| 傳送訂單前顯示確認視窗   | 如需於傳送訂單前顯示確認視窗,點選這項          |
| 密碼確認訂單輸入      | 如用戶需於傳送訂單前使用密碼確認請勾選此項,另外必須   |
|               | 同時開啟"傳送訂單前顯示確認視窗",並在該確認視窗輸入密 |
|               | 碼以釋出訂單                       |
| 取消訂單前顯示確認視窗   | 如需於取消訂單時顯示確認視窗,點選這項          |
| 如訂單需要批核,顯示提示  | 如需於訂單需要批核時顯示提示視窗,點選這項        |
| 視窗            |                              |
| 輸入已成交訂單時檢查交易  | 如需於輸入已成交訂單時檢查交易限額,點選這項       |
| 限額            |                              |
| 不可增加訂單數量      | 如不允許使用者增加訂單數量,點選這項           |
| 保留上次輸入客戶      | 如需保留上次輸入之客戶戶口於輸入訂單畫面, 點選這項   |
| 保留上次輸入訂單類別    | 如需保留上次輸入之訂單類別於輸入訂單畫面,點選這項    |
| 保留上次輸入買入/沽出指示 | 如需保留上次輸入之買入/沽出指示於輸入訂單畫面,點選這  |
|               | 項                            |
| 保留上次輸入產品      | 如需保留上次輸入之產品代號於輸入訂單畫面,點選這項    |
| 保留上次輸入價格      | 如需保留上次輸入之價格於輸入訂單畫面,點選這項      |
| 保留上次輸入數量      | 如需保留上次輸入之數量於輸入訂單畫面,點選這項      |
| 自動顯示產品買入/沽出現價 | 如容許於"輸入訂單"視窗輸入產品代號時,自動顯示該產品現 |
|               | 價,點選這項                       |
| 當買賣改變時底色亦改變   | 如在輸入訂單選擇買入或沽出時,底色亦可改變。       |
| 只於傳送時才檢查客戶/產品 | 當在輸入訂單版面輸入錯誤值,不會立刻進行檢查,會在用   |
| 是否有效          | 戶按傳送鍵時才會檢查。                  |

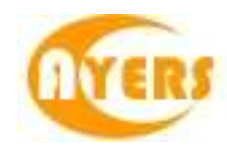

| AyersGTS_LITE 使用手冊 v1.10.5 |                                                                                                    |  |  |
|----------------------------|----------------------------------------------------------------------------------------------------|--|--|
| 即時報價視窗資料自動傳送<br>至          | <ul> <li>連續點擊即時報價視窗"買"或"沽"的任何一個價位時,系統會<br/>自動彈出或傳送資料到選定的"輸入訂單"選項</li> <li>1. 新開之輸入訂單視窗:     <ul> <li>-開啟一個全新的輸入訂單視窗</li> </ul> </li> <li>2. 最左上方之輸入訂單視窗     <ul> <li>-傳送至最左上方的訂單視窗</li> <li>3. 全部之輸入訂單視窗</li> <li>-傳送至全部輸入訂單視窗</li> <li>-傳送至全部輸入訂單視窗</li> <li>-傳送至最後選擇的輸入訂單視窗</li> </ul> </li> </ul> |  |  |
| 輸入訂單視窗之產品自動傳<br>送至         | <ul> <li>"輸入訂單"視窗之產品代號會自動傳送到選定的報價視窗</li> <li>1. 不傳送<br/>-不傳送產品代碼到報價視窗</li> <li>2. 最左上方之報價視窗</li> <li>-傳送產品代碼到最左上方的報價視窗</li> <li>3. 全部之報價視窗</li> <li>-傳送產品代碼到全部報價視窗</li> <li>4. 最後選擇之報價視窗</li> <li>-傳送產品代碼到最後選擇的報價視窗</li> </ul>                                                                       |  |  |
| 輸入訂單視窗之客戶代碼自<br>動傳送至       | 輸入訂單視窗之客戶代碼自動傳送至選定的"輸入訂單"選項<br>1. 不傳送<br>-不傳送客戶代碼到客戶戶口資料視窗<br>2. 最左上方之客戶資料視窗<br>-傳送客戶代碼到的最左上方客戶戶口資料視窗<br>3. 全部之客戶資料視窗<br>-傳送客戶代碼到的全部的客戶戶口資料視窗<br>4. 最後選擇之客戶資料視窗<br>-傳送客戶代碼到最後選擇的客戶戶口資料視窗                                                                                                    |  |  |
| 雙點擊滑鼠鍵開啟功能                 | 在"訂單資料夾"中連續點擊選定的訂單時,可運用的選定功<br>能,包括"取消""更改""查詢"及"確認"訂單。                                                                                                    |  |  |
| 右點擊滑鼠鍵開啟功能                 | 右擊選定的訂單時,可運用的選定功能,包括"取消"、"更改"<br>訂單、"顯示功能表"及"快速更改訂單之價錢及數量"。                                                                                                    |  |  |

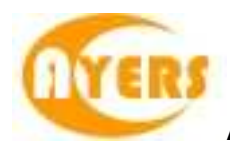

# 4.8 更改用戶設定(快捷鍵)

| 1 離開 🍪        |            |           |           |          |
|---------------|------------|-----------|-----------|----------|
| 用戶代碼 ADMIN    |            |           |           |          |
| 没定 快捷键 交易所    | 1          |           |           |          |
| - 按下買入/沽出鍵時自動 | 助移動游標      |           |           |          |
| 買入            | F8         | 到客戶欄      | None      |          |
| 沽出            | F4         | 到產品欄      | None      |          |
| 沽出持貨          | F5         | 到價錢欄      | None      |          |
| 市場價買入         | F2         | 到數量欄      | None      |          |
| 最佳買入價買入       | F3         | 到訂單類別欄    | None      |          |
| 市場價沽出         | F10        | 鎖上解開客戶欄   | None      |          |
| 最佳沽出價沽出       | F11        | 鎖上解開產品欄   | (沒有設定快速鍵) |          |
| 增加價錢          | Up         | 鎖上/解開價錢欄  | (沒有設定快速鏈) |          |
| 減少價錢          | Down       | 鎖上解開數量欄   | (沒有設定快速鍵) |          |
| 增加數量          | None       | 鎖上解開訂單類別欄 | (沒有設定快速键) |          |
| 減少數量          | None       | 查詢訂單      | D1, Shift |          |
| 保留我最後輸入的訂單    | None       | 查詢成交      | (沒有設定快速键) |          |
| 保留我全部輸入的訂單    | F8         | 傳送        | Insert    |          |
| 釋放我最後輸入的訂單    | None       | 清除現在欄位值   | C, Alt    |          |
| 釋放我全部輸入的訂單    | F5         | 清除        | Escape    |          |
| 取消我最後輸入的訂單    | (沒有設定快速鍵)  | 最後成交交易平倉  | None      |          |
| 取消所有我的訂單      | Space      | 到下一視窗     | G, Shift  |          |
| 到下一視窗群組       | J, Control | 顯示活躍客戶    | None      |          |
| 產品結存          | P          |           |           | 100 MC 1 |

| 快捷鍵        | 内容             |
|------------|----------------|
| 買入         | 輸入訂單版面買入快捷鍵    |
| 沽出         | 輸入訂單版面沽出快捷鍵    |
| 沽出持貨       | 沽出該客戶的該產品之所有持貨 |
| 市場價買入      | 以市場價買入         |
| 最佳買入價買入    | 以最佳買入價買入       |
| 市場價沽出      | 以市場價沽出         |
| 最住沽出價沽出    | 以最住沽出價沽出       |
| 增加價錢       | 增加一個價位         |
| 減少價錢       | 減少一個價位         |
| 增加數量       | 增加一手數量         |
| 減少數量       | 減少一手數量         |
| 保留我最後輸入的訂單 | 保留該使用者最後輸入的訂單  |
| 保留我全部輸入的訂單 | 保留該使用者全部輸入的訂單  |
| 釋放我最後輸入的訂單 | 釋放該使用者最後輸入的訂單  |

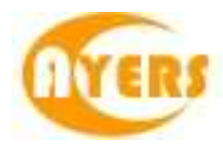

| 釋放我全部輸入的訂單 | 釋放該使用者全部輸入的訂單   |
|------------|-----------------|
| 取消我最後輸入的訂單 | 取消該使用者最後輸入的訂單   |
| 取消所有我的訂單   | 取消該使用者的所有訂單     |
| 到下一視窗群組    | 到下一個視窗群組        |
| 產品結存       | 該客戶的持貨          |
| 到客戶欄       | 遊標移到輸入訂單面版客戶欄   |
| 到產品欄       | 遊標移到輸入訂單面版產品欄   |
| 到價錢欄       | 遊標移到輸入訂單面版價錢欄   |
| 到數量欄       | 遊標移到輸入訂單面版數量欄   |
| 到訂單類別欄     | 遊標移到輸入訂單面版訂單類別欄 |
| 鎖上/解開客戶欄   | 鎖定或解開客戶欄        |
| 鎖上/解開產品欄   | 鎖定或解開產品欄        |
| 鎖上/解開價錢欄   | 鎖定或解開價錢欄        |
| 鎖上/解開數量欄   | 鎖定或解開數量欄        |
| 鎖上/解開訂單類別欄 | 鎖定或解開訂單類別欄      |
| 查詢訂單       | 移到訂單資料夾查單       |
| 傳送         | 傳送訂單            |
| 清除現在欄位值    | 清除現在欄位的值        |
| 最後成交交易平倉   | 最後成交的交易平倉       |
| 到下一個視窗     | 到下一個視窗          |
| 顯示活躍客戶     | 顯示活躍客戶          |

#### **4.9** 更改用戶設定(交易所) 在"軍改用戶設定"內的交易所

| 🛃 更改用戶設定 |     |        |
|----------|-----|--------|
| 🚮 離開 🔳   |     |        |
| 用戶代碼 ADM | MIN |        |
| 設定 快捷鍵 5 | こ易所 |        |
| 增加       | 刪除  |        |
| 交易所      | 名稱  | 預設訂單類型 |
|          |     |        |
|          |     |        |
| 記錄レノ     |     |        |
|          |     |        |

點擊"增加"出現以下版面

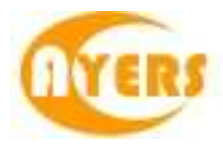

|                 |            | <u> </u> |
|-----------------|------------|----------|
| 交易所代碼<br>預設訂單類型 | HKEX -     |          |
| 輸入訂單預計版面        | 輸入訂單(環球市場) | •        |
|                 | 確定         | 取消       |

在"預設訂單類型"可輸入該交易所的預設訂單類型 在"輸入訂單預設版面"可輸入該交易所的預設的輸入訂單版面。 輸入後按確定然後儲存。

當選擇此交易所時,訂單類型及訂單預設版面便會隨其預設。

## 4.10 螢幕鎖

於主功能表上點選"設定"中的"螢幕鎖"以隱藏系統中的所有視窗,輸入用戶密碼以回復 所有視窗。

| 請輸入使用者密<br>用戶代碼<br>密碼 | 碼來解開釜補鎖<br>GTSLITE |
|-----------------------|--------------------|
|                       | 定                  |

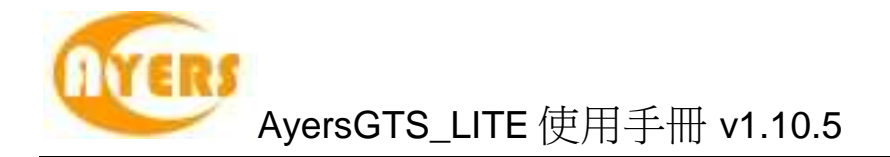

# 4.11 放大/縮小視窗

於各視窗中,在空白地方右擊滑鼠,選擇放大/縮小視窗。

|                        | _ • •      |
|------------------------|------------|
| 買沽 ▼ 客戶戶口              |            |
| 產品                     | 鎖定視窗位置及大小  |
| 類型 1-限價盤 (L) ▼ 價格 + 數量 | 設定視窗群組號碼 🕨 |
|                        | 選擇字體顏色     |
|                        | 選擇窝景顏色     |
|                        | 重設字體/貿景顏色  |
|                        | 放大/缩小視窗    |

輸入視窗字體大小後按確定。

| <b>9</b>          |     |
|-------------------|-----|
| 請輸入 視窗字體大小 (8-36) |     |
|                   |     |
| 15 確定             | 虹;肖 |

該視窗會被放大或縮小。

| 買/沽                            |                                   |
|--------------------------------|-----------------------------------|
| 產品                             | A A A A A A A A A A A A A A A A A |
| 類型 1 - 限價盤 (L) ▼ 價格 + 數量 0 \$0 | 傳送                                |

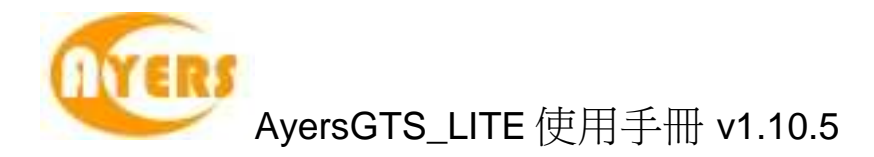

# 4.12 鎖定視窗位置及大小

| 🖳 輸入訂單(香港交易所-股票)                                                        |               |
|-------------------------------------------------------------------------|---------------|
| 買店●●●●●●●●●●●●●●●●●●●●●●●●●●●●●●●●●●●●                                  | 鎖定視窗位置及大小 🗾 🕞 |
| 産品<br>類型 1 限/研究 4 (1) (研究 1) (研究 1) (1) (1) (1) (1) (1) (1) (1) (1) (1) | 設定視窗群組號碼 🕨 🙀  |
|                                                                         | 選擇字體顏色        |
|                                                                         | 選擇貿景顏色        |
|                                                                         | 重設字體/貿景顏色     |
|                                                                         | 放大/缩小視窗       |

於各類視窗中, 在空白地方右擊滑鼠, 選擇鎖定視窗位置及大小, 該視窗就不能改變 其位置和大小。

### 4.13 視窗群組

| 🖳 輸入訂單(香港交易所-股票)      |            |         |
|-----------------------|------------|---------|
| 買沽                    |            | <b></b> |
| 産品<br>類型 1 限価約 (1) 価格 | 鎖定視窗位置及大小  |         |
|                       | 設定視窗群組號碼 ▶ | ✔ (預設)  |
|                       | 選擇字體顏色     | 1       |
|                       | 選擇貿景顏色     | 2       |
|                       | 重設字體/貿景顏色  | 3       |
|                       | 放大/缩小視窗    | 5       |
|                       |            | 6       |
|                       |            | 7       |
|                       |            | 8       |
|                       |            | 9       |

於各類視窗中,在空白地方右擊滑鼠,選擇設定視窗群組號碼。

設定群組可配合快捷鍵"到下一視窗"和"到下一視窗群組"等功能使用。

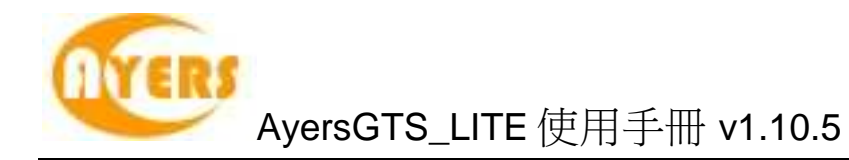

# 5 訂單處理

## 5.1 訂單資料夾

#### 5.1.1 簡介

訂單資料夾即時顯示訂單的狀態。當訂單狀態有任何更改,系統便會即時把資料傳送 到訂單資料夾。訂單資料夾可同時顯示不同訂單的不同狀態。 如需啟動訂單資料夾,於主功能表上點選"客戶主任"→"訂單資料夾"。

| 🛃 訂單資       | ]]料夾     |        |         |     |       |   |      |              |       | x  |
|-------------|----------|--------|---------|-----|-------|---|------|--------------|-------|----|
| <b>新</b> 離開 | 🔇 👘 🔇    | W 🛛    | ' 🗙 🛃   | 🗎 🧕 | , 🔎 I |   |      | $\mathbf{O}$ | 0     |    |
| 狀態          | 更新取消     | 訂單號    | 客戶戶口    | 冒加  | 產品    | 訂 | 價格   | 數里           | 已成交數量 | 待」 |
| Q           | 取消 (X_H0 | 33142  | TEST1   | 沽出  | 00992 | L | 20   | 100,000      |       | L  |
| Q           |          | 37892  | WHANG2  | 買入  | 00302 | Е | 85   | 500          | 0     |    |
| Q           |          | 37894  | WHANG2  | 買入  | 00302 | E | 82   | 500          | 0     |    |
| Q           |          | 37895  | WHANG2  | 買入  | 00302 | Е | 84.5 | 500          | 0     |    |
| Q           |          | 38037  | DEN     | 買入  | 00233 | L | 0.9  | 10,000       | 0     |    |
| Q           |          | 38392  | WATERL1 | 買入  | 00012 | I | 37   | 2,000        | 0     |    |
| Q           |          | 38453  | DZH2    | 買入  | 00005 | E | 79.9 | 400          | 0     |    |
| Q           |          | 38456  | DZH2    | 買入  | 00546 | E | 5.54 | 2,000        | 0     |    |
| Q           |          | 38459  | DZH2    | 買入  | 01114 | E | 3.01 | 2,000        | 0     |    |
| Q           |          | 38462  | DZH2    | 買入  | 02840 | E | 726  | 5,200        | 0     | -  |
| 計器 12       | 2 17     | 167 \$ | SI 4 [  |     |       |   |      |              |       | b. |

#### 訂單資料夾中的主要功能:

| 圖示       | 功能       | 闡釋                                                  |
|----------|----------|-----------------------------------------------------|
| <b>-</b> | 離開       | 關閉訂單資料夾                                             |
|          | 重新整理     | 重新整理訂單資料夾                                           |
| P        | 設定資料夾    | 設定訂單資料夾                                             |
|          | 查詢訂單     | 查詢目前選取之訂單狀態                                         |
|          | 更改訂單     | 更改目前選取之訂單                                           |
| X        | 取消訂單     | 取消目前選取之訂單                                           |
| 1        | 確認訂單     | 確認目前選取之訂單(如已成交,已取消或被拒絕)<br>已確認之訂單可隱藏起來,並可於"設定"後再次顯示 |
|          | 釋放已保留訂單  | 釋放之前保留之訂單,訂單即可傳送至交易所                                |
|          | 顯示客戶戶口資料 | 查詢目前選取之訂單之客戶戶口資料                                    |
| P        | 篩選訂單     | 按此可篩選訂單資料夾中的訂單                                      |
| Ē        | 輸入相同訂單   | 點選要複製的訂單後按此圖示便可複製該訂單                                |

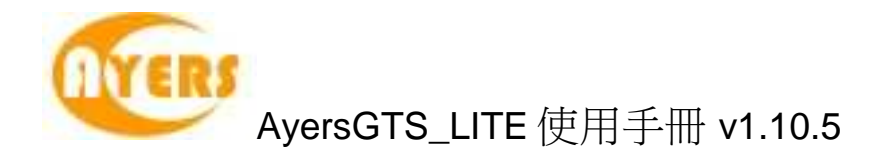

### 5.1.2 新增 / 移除 欄位

訂單資料夾中的所有欄位的寬度及位置均可以"拖放"的方式更改。 另外亦可以使用滑鼠右鍵新增或移除所有欄位。

| 以拖放方式新增欄位 | X |
|-----------|---|
| 圖示        | • |
| 金額        | Ξ |
| 買入        |   |
| 沽出        |   |
| 平均成交價     |   |
| 成交金額      |   |
| 訂單狀態說明    |   |
| 確認?       |   |
| 素の入り(日2)業 |   |

如需新增欄位,只需從小視窗 (如上圖) 拖出並放於訂單資料夾適當的位置上。如需移除欄位,只需從訂單資料夾拖出並放於小視窗 (如上圖)。

| 欄位     | 闡釋         | 位值                    |
|--------|------------|-----------------------|
| 訂單號碼   | 訂單的獨有編號    |                       |
| 客戶戶口   | 客戶戶口號碼     |                       |
| 客戶戶口名稱 | 客戶戶口名稱     |                       |
| 買入/沽出  | 買入 或 沽出    |                       |
| 價格     | 訂單價格       |                       |
| 數量     | 訂單數量       |                       |
| 狀態     | 訂單狀態       | NEW - 訂單在系統中,還未送出至交易  |
|        |            | 所 (開市前或收市後所下的訂單)      |
|        |            | NEW(H) - 訂單保留在系統中,還未送 |
|        |            | 出                     |
|        |            | 交易所(已設定程式買賣的訂         |
|        |            | 單)                    |
|        |            | PRO - 執行中             |
|        |            | WA - 等待批核             |
|        |            | Q(MWS) - 已於 MWS 排隊    |
|        |            | Q-已於交易所排隊             |
|        |            | <b>REJ -</b> 被拒絕      |
|        |            | PEX - 部份成交            |
|        |            | FEX - 全部成交            |
| 訂單狀態說明 | 訂單狀態之詳細說明  |                       |
| 輸入用戶   | 輸入訂單之用戶    |                       |
| 已成交數量  | 已成交之數量     |                       |
| 成交時間   | 訂單之成交時間    |                       |
| 未成交股數  | 尚未成交之數量    |                       |
| 交易員    | 顯示處理訂單之交易員 |                       |

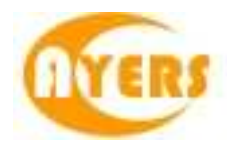

| 輸入時間      | 訂單之輸入時間         |                      |
|-----------|-----------------|----------------------|
| 最後更新/取消用戶 | 最後更新或取消用戶之使用者   |                      |
| 最後更新使用者   | 最後更新訂單之使用者      |                      |
| 最後更新時間    | 訂單之最後更新時間       |                      |
| 確認?       | 顯示訂單是否已被確認      |                      |
| 更改/取消     | 顯示訂單是否在更改或取消中   | 更改 = 訂單正在更改中         |
|           |                 | 更改 (WA) = 更改訂單正在等待批核 |
|           |                 | 取消 =訂單正在取消中          |
| 更改/取消價格   | 顯示訂單更改/取消之價格    |                      |
| 更改/取消數量   | 顯示訂單更改/取消之數量    |                      |
| 頻道        | 顯示輸入訂單之頻道       | TS =交易工作站            |
|           |                 | <b> </b> =互聯網        |
| 訂單類型      |                 | L=限價盤                |
|           |                 | E = 增強限價盤            |
|           |                 | S = 特別限價盤            |
|           |                 | l=競價限價盤              |
|           |                 | A = 競價盤              |
| 客戶主任      | 訂單所屬之客戶主任       |                      |
| 產品        | 訂單之產品編號         |                      |
| 產品名稱      | 訂單之產品名稱         |                      |
| 交易所       | 訂單進行交易之交易所      |                      |
| 交易所訂單編號   | 交易所發出之訂單編號      |                      |
| 交易所訂單時間   | 交易所發出之訂單時間      |                      |
| 釋放條件      | (只適用於保留訂單)保留訂單  |                      |
|           | 之釋放條件           |                      |
| 備註 1      | 訂單備註 1          |                      |
| 備註2       | 訂單備註2           |                      |
| 要求批核原因    | 訂單批核原因          |                      |
| 編號        | 訂單資料夾內的編號       |                      |
| 自動回復管道    | 如訂單成交、拒絕或取消時,   |                      |
|           | 系統會以什麼途徑回復客戶。   |                      |
| 訂單內部編號    | 訂單內部的獨有編號       |                      |
| CD訂單號碼    | CD訂單的獨有編號       |                      |
| 平倉        | 在已成交或部份成交的訂單中   |                      |
|           | 點擊便會自動彈出一條平倉訂   |                      |
|           |                 |                      |
| 條件        | 訂 単類型 及 進 階 設 定 |                      |
| 觸發價       | 該訂單觸發價價位        |                      |
| 目標價       | 該訂單目標價價位        |                      |
| 止損/賺價     | 該訂單止損/賺價價位      |                      |
| 追蹤止損/賺價   | 該訂單追蹤止損/賺價價位    |                      |
| 追蹤止損      | 該訂單追蹤止損價位       |                      |

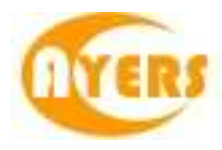

| 離                                        | १ 🚫 🎁  | W       | ' 🗙 🌛   | 8  | ) 🔎 🛙 | à |             |                 | 0           |              |              |
|------------------------------------------|--------|---------|---------|----|-------|---|-------------|-----------------|-------------|--------------|--------------|
| an an an an an an an an an an an an an a | 更新取消   | 訂單號     | 客戶戶口    | 冒ん | 產品    | 訂 | 價格          | 數里              | 已成交數量       | 待成交數量E       | 23 1         |
|                                          |        | 33142   | TEST1   | 沽出 | 00992 |   |             | 100,00          | 0 0         | 100,000      | 5            |
| 1                                        |        | 33143   | TEST1   | 沽出 | 00992 | L | 取消訂         | 單 33142 沽       | 出 00992 價格  | 20 數量 100,00 | 00 (F4)      |
| 1                                        |        | 37892   | WHANG2  | 冒入 | 00302 | E |             |                 |             |              |              |
| 2                                        |        | 37894   | WHANG2  | 冒入 | 00302 | E | 更改訂         | 單 33142 沽       | 出 00992 價格  | 20 數量 100,00 | 00 (F5)      |
| 2                                        |        | 37895   | WHANG2  | 冒入 | 00302 | E |             |                 |             |              |              |
| PEX                                      |        | 37900   | TEST2   | 冒入 | 00002 | L | 確認訂         | 單 33142 沽       | 出 00992 價格  | 20 數量 100,00 | 00 (F8)      |
| 2                                        |        | 38016   | 000004  | 冒入 | 02628 | L | 保留/網        | <b>異放訂單 331</b> | 42 沽出 00992 | 2 價格 20 數量 1 | .00,000 (F7) |
| 2                                        |        | 38037   | DEN     | 冒入 | 00233 | L |             | aa              |             |              |              |
| 2                                        |        | 38392   | WATERL1 | 冒入 | 00012 | 1 | <b>当</b> 詞制 | 車 33142 活       | 出 00992 慣俗  | 20 數量 100,00 | 00           |
| 2                                        |        | 38453   | DZH2    | 冒入 | 00005 | E | 齅爫罯         | 戶戶口資料           |             |              |              |
| Q                                        |        | 38456   | DZH2    | 冒入 | 00546 | E | 設定資         | 料夾              |             |              |              |
| <u>)</u>                                 |        | 38459   | DZH2    | 冒入 | 01114 | E | 儲毀訂         | 單               |             |              |              |
| 2                                        |        | 38462   | DZH2    | 冒入 | 02840 | E | - PARTICI   |                 | _           |              |              |
| PEX                                      |        | 38562   | ALAN    | 沽出 | 00005 | L | 新增欄         | 位               |             |              |              |
| 2                                        |        | 38563   | ALAN    | 沽出 | 00005 | L | 隱爾欄         | 位               |             |              |              |
| 訂盟 4                                     | () I I | 1 acc 1 | SI 7    |    |       | m | 389 499 55  | Gas             |             |              |              |

| i        | THOSE IN CAL         | 27 99 P.5     | -    |       |    | ÷0      | ÷τ      | 体校   | <b>#1.63</b> | 口中分量的   | 法中于制度   |
|----------|----------------------|---------------|------|-------|----|---------|---------|------|--------------|---------|---------|
| 6        | 更新限用                 | 訂里號。<br>22142 | · 谷/ |       | 目に | 度応      | 副<br>13 | 1買1合 | 数里           | 已成父觐里   | 100.000 |
|          |                      | 33142         | TE   | 311   | 油山 | 00332 € |         |      | 10,000       | U<br>N  | 100,000 |
| DA       | 拖放方式新增权              |               | x    | ANG2  | 間入 | 00302   | E       | 85   | 500          | 0       | 500     |
|          |                      | - un          |      | ANG2  | 冒入 | 00302   | E       | 82   | 500          | 0       | 500     |
|          | /示<br>- 索6           | -             |      | ANG2  | 冒入 | 00302   | E       | 84.5 | 500          | 0       | 500     |
| 並四       | 治見<br>'入             |               |      | T2    | 冒入 | 00002   | L       | 56.5 | 20,000       | 6,000   | 14,000  |
| 目        | Ч                    | -             |      | 004   | 冒入 | 02628   | L       | 30   | 4,000        | 0       | 4,000   |
| 中        | 内市大海                 |               |      | 1     | 冒入 | 00233   | L       | 0.9  | 10,000       | 0       | 10,000  |
|          | 一切购欠損                | -             |      | TERL1 | 冒入 | 00012   | 1       | 37   | 2,000        | 0       | 2,000   |
| 所        | 1×本留<br>:留业台给用       |               |      | 12    | 冒入 | 00005   | Е       | 79.9 | 400          | 0       | 400     |
| 高J<br>Z本 | 単いいな設定の<br>論切り       | -             |      | 12    | 冒入 | 00546   | E       | 5.54 | 2,000        | 0       | 2,000   |
| 1/1±     | (人) (白)英<br>(1) (白)英 |               | +    | 12    | 冒入 | 01114   | E       | 3.01 | 2,000        | 0       | 2,000   |
| -        |                      | 38462         | UZ   | H2    | 冒入 | 02840   | E       | 726  | 5,200        | 0       | 5,200   |
|          |                      | 38562         | ALA  | AN .  | 沽出 | 00005   | L       | 82.5 | 400,000      | 142,000 | 258,000 |
|          |                      | 38563         |      | ١N    | 法出 | 00005   | 1       | 82.5 | 400 000      | Ω       | 400.000 |

如需新增欄位,可以選擇"新增欄位",然後以拖放形式拉到合適之位置。

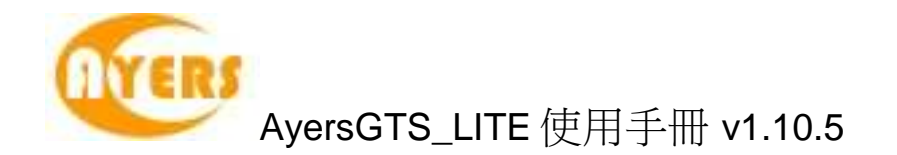

#### 5.1.3 選擇字體

用戶可以使用滑鼠右鍵選擇"選擇字體"改變字型及字體大小。

| 狀態   | 更新取消                    | 訂單號     | 客戶戶口         | 冒ん 産品                     | 訂                     | 價格        | 數里           | 已成交數重 | 1 待月 |
|------|-------------------------|---------|--------------|---------------------------|-----------------------|-----------|--------------|-------|------|
| Q    |                         | 33142   | TESTI        | 2001 만날(<br>2014:2 1:00 명 | )<br>)<br>)<br>)<br>) | 0 <b></b> | 20 100.0     | nn i  | 0    |
| Q    |                         | 33143   | 取淘乱。         | 単 33142 活出 い              | 1992 復裕 20            | し 戦 単 10  | 0,000 (F4)   |       | 0    |
| Q    |                         | 37892   | 西沙红的         | ea                        | <b>2000 価格 2</b>      | ○ 曲)日 1 ○ | 0.000 (FE)   |       | 0    |
| Q    |                         | 37894   | 更以訂          | 単 33142 泊 五 00            | /992 1頁18 21          | 0 數里 10   | 0,000 (F3)   |       | 0    |
| Q    |                         | 37895   | IN0 #30 #711 | ee oot /o 2+ ₩ 0/         | 5000 Jats 0           | ი #5月 1 A | 5 555 /FO    |       | 0    |
| Q    |                         | 38016   | 1810-81-5    | 单 55142 /6 五 00           | 1992 頃宿 2             | 0         | 0,000 (F6)   |       | 0    |
| 計盟 [ | <b>E</b> [ <b>Z</b> ] 1 | 1 334 5 | 保留/種         | a 23142 沿                 | 出 00992 1             | 目格 20 數   | 單 100,000 (F | 7)    | •    |
|      |                         |         | <b>查</b> 詢訂! | 單 33142 沽出 00             | )992 價格 2             | 0 數量 10   | 0,000        |       |      |
|      |                         |         | 顧示客)         | 戶戶口資料                     |                       |           |              |       |      |
|      |                         |         | 設定資料         | 料夾                        |                       |           |              |       |      |
|      |                         |         | 師選訂          | 単                         |                       |           |              |       |      |
|      |                         |         | 新增欄          | ĺΩ                        |                       |           |              |       |      |
|      |                         |         | 097 mm 489 ( | (c <del>)</del>           |                       |           |              |       |      |

更改字型畫面出現,如下圖。

| 型(F):                                                                                   | 字型様式(Y):              | 大小(\$):                                     |    |
|-----------------------------------------------------------------------------------------|-----------------------|---------------------------------------------|----|
| 御明體                                                                                     | 標準                    | 11                                          | 確定 |
| 細明體 HKSCS<br>細明體 HKSCS-ExtB<br>細明體 HKSCS-ExtB<br>微軟正黑體<br>新細明體 ExtB<br>新細明體 ExtB<br>標楷體 | 標準<br>斜體<br>粗體<br>粗斜體 | 11<br>12<br>14<br>16<br>18<br>20<br>22<br>• | 取消 |
| 课                                                                                       | _ 範例                  |                                             |    |
| ̄刪除線(K)<br>̄底線(U)                                                                       | 中文字                   |                                             |    |
|                                                                                         | 字集(R):                |                                             |    |
|                                                                                         | CHINESE_BIG5          |                                             |    |

更改完成後按"OK"確認更改設定

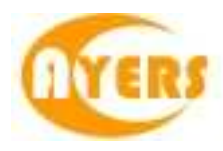

| 🔡 訂單翼 | <b>資料</b> 夾 |        |        |     |                  |   |      |              |      | ×  |
|-------|-------------|--------|--------|-----|------------------|---|------|--------------|------|----|
| 劉離開   | E 🔇 🌆 '     | 🔰 🚺    | ' 🗙 🛃  | 🗎 🧯 | $\sum_{i=1}^{n}$ |   |      | $\mathbf{O}$ | 0    |    |
| 狀態    | 更新/取消       | 訂…     | 客戶戶口   | 買/  | 產品               | 訂 | 價格   | 數量           | 已成交… | 待, |
| Q     |             | 33142  | TEST1  | 沽   | 00992            | L | 20   | 100,000      | 0    |    |
| Q     | 取消 (X       | 33143  | TEST1  | 沽   | 00992            | L | 16   | 10,000       | 0    |    |
| Q     |             | 37892  | WHANG2 | 買   | 00302            | E | 85   | 500          | 0    |    |
| Q     |             | 37894  | WHANG2 | 買   | 00302            | E | 82   | 500          | 0    |    |
| Q     |             | 37895  | WHANG2 | 買   | 00302            | E | 84.5 | 500          | 0    | -  |
| 副重 12 | 8 3/ 3      | 25 N N | 4      |     |                  |   |      |              |      | ь  |

用戶可以保留更改設定後的訂單資料夾,使用"儲存桌面設定"儲存更改字型後的訂單資 料夾。

#### 5.1.4 設定訂單資料夾

於訂單資料夾上點選"設定資料夾"。

|                |                  | ALC: NO.    | ×  |
|----------------|------------------|-------------|----|
| ┌─ 不顯示備註及拒絕原因  |                  | □ 散動主視窗     |    |
| 匚 臆藏工作列        |                  |             |    |
| 匚 播放聲響         | 檔案名稱 (預設)        |             | 瀏覽 |
|                | 顯示買入/沽出/全部訂單     |             |    |
|                | 顯示確認的訂單          | N - 未確認     |    |
| 顯示輸入用戶的        | 的訂單(用逗號分開多於一個用戶) | (全部)        |    |
| 顯示客戶主任由        | 的訂單(用逗號分開多於一個主任) | (全部)        |    |
| 顯示市場的          | 的訂單(用逗號分開多於一個市場) | (全部)        |    |
| ─顯示下列狀態的訂單 ─── | 1                | 欄位排列順序      |    |
| □ 選取全部狀態       |                  | 1 (預設)      |    |
| ✔ NEW - 等待中    | ✓ PEX - 部份成交     | 2 (預設)      |    |
| ☑ WA-批核中       | ▼ FEX - 完成成交     | 3 (預設)      | •  |
| ▼ PRO - 處理中    | ▼ CAN - 已取消      | 4 (預設)      | •  |
| Q - 已排隊        | ▼ REJ-已拒絕        | 5 (預設)      |    |
| 取消訂單 C, Alt    |                  | 更改訂單 M, Alt |    |
| 保留/釋放訂單 F7     |                  | 確認訂單 F8     |    |
|                | 確定               | 取消          |    |
|                |                  |             |    |

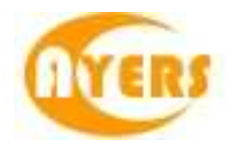

| 設定           | 闡釋                   |
|--------------|----------------------|
| 不顯示備註及拒絕原因   | 不顯示訂單被拒絕的原因及備註       |
| 啟動主視窗        | 當訂單資料夾視窗處於最小化,而訂單狀   |
|              | 態有任何更改,訂單資料夾會被彈出     |
| 隱藏工作列        | 點選後可隱藏訂單資料夾上的圖示      |
| 播放聲響         | 每當訂單狀態有更改,系統會播放聲響。   |
|              | 你可選擇任何 wav 格式的音效檔    |
| 顯示買入/沽出/全部訂單 | A-全部=顯示全部訂單          |
|              | B - 只顯示買入訂單          |
|              | S - 只顯示沽出訂單          |
| 顯示確認的訂單      | N - 未確認 = 只顯示未被確認之訂單 |
|              | Y - 已確認 = 只顯示已被確認之訂單 |
|              | A-全部 = 顯示全部訂單        |
| 顯示輸入用戶的訂單    | 只顯示某一用戶的訂單           |
|              | 空白此欄將顯示所有用戶的訂單       |
| 顯示輸入客戶主任的訂單  | 只顯示某一客戶主任的訂單         |
|              | 空白此欄將顯示所有客戶主任的訂單     |
| 顯示下列狀態的訂單    | 選取所需顯示之訂單狀態的訂單       |
| 欄位排列順序       | 選取欄位排列之順序,1 最優先,如此類  |
|              | 推                    |

### 5.1.5 篩選訂單資料夾訂單

訂單資料夾中的訂單顯示是可以篩選的。 點選"篩選訂單..."。

| 🔒 訂單竇 | 翻夾    |           |        |     |           |   |      |            |        | ×  |
|-------|-------|-----------|--------|-----|-----------|---|------|------------|--------|----|
| 劉離開   | 🔇 🐑 🦄 | 🔰 🚺       | ' 🗙 🛃  | 🗎 🌷 | $\square$ |   |      | $\bigcirc$ | •      |    |
| 狀態    | 更新/取消 | 訂…        | 客戶戶口   | 買/  | 產品        | 訂 | 價格   | 數量         | 已成交…   | 待, |
| Q     |       | 33142     | TEST1  | 沽   | 00992     | L | 20   | 100,000    | 0      |    |
| FEX   |       | 33143     | TEST1  | 沽   | 00992     | L | 16   | 10,000     | 10,000 |    |
| Q     |       | 37892     | WHANG2 | 買   | 00302     | E | 85   | 500        | 0      |    |
| Q     |       | 37894     | WHANG2 | 買   | 00302     | Е | 82   | 500        | 0      |    |
| Q     |       | 37895     | WHANG2 | 買   | 00302     | E | 84.5 | 500        | 0      | -  |
| 訂重 12 | 2 3/3 | 841 IN IN | 4      |     |           |   |      | 1          |        | ь  |

篩選列會於顯示於訂單資料夾的第一行。 選取所需篩選的欄位,輸入篩選條件。例,產品:

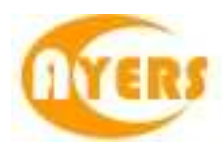

| 🖳 訂單翼 | 資料夾         |                       |        |     |          |   |    |         |        | ×  |
|-------|-------------|-----------------------|--------|-----|----------|---|----|---------|--------|----|
| 劉離開   | I 🔇 🀐       | 🔰 🚺                   | ' 🗙 💁  | 🗎 🧯 | <b>)</b> |   |    | •       | 0      |    |
| 狀態    | 更新/取消       | 訂…                    | 客戶戶口   | 買/  | 產品       | 訂 | 價格 | 數量      | 已成交    | 待. |
|       |             |                       |        |     |          |   |    |         |        |    |
| Q     |             | 33142                 | TEST1  | 沽   | 00992    | L | 20 | 100,000 | 0      |    |
| FEX   |             | 33143                 | TEST1  | 沽   | 00992    | L | 16 | 10,000  | 10,000 |    |
| Q     |             | 37892                 | WHANG2 | 買   | 00302    | E | 85 | 500     | 0      |    |
| ◎     | <b>2</b> 3/ | 37894<br>341 <b>N</b> | WHANG2 | 買   | 00302    | E | 82 | 500     | 0      |    |

訂單資料夾將會只顯示篩選後的訂單。

| 🔒 訂單竇 | <b>段料</b> 夾 |                  |        |     |       |   |    |         |        | ×               |
|-------|-------------|------------------|--------|-----|-------|---|----|---------|--------|-----------------|
| 劉離開   | i 🌾 💱       | 🔰 🚺              | ' 🗙 💁  | e ( | 2 🔎   |   |    | $\odot$ | 0      |                 |
| 狀態    | 更新/取消       | 訂…               | 客戶戶口   | 買/  | 產品    | 訂 | 價格 | 數量      | 已成交…   | 待, <sub>[</sub> |
|       |             |                  |        | ×   |       |   |    |         |        |                 |
| Q     |             | 33142            | TEST1  | 沽   | 00992 | L | 20 | 100,000 | 0      |                 |
| FEX   |             | 33143            | TEST1  | 沽   | 00992 | L | 16 | 10,000  | 10,000 |                 |
| Q     |             | 37892            | WHANG2 | 買   | 00302 | Е | 85 | 500     | 0      |                 |
| ◎     | e           | 37894<br>345 🔊 🔊 | WHANG2 | 買   | 00302 | E | 82 | 500     | 0      |                 |

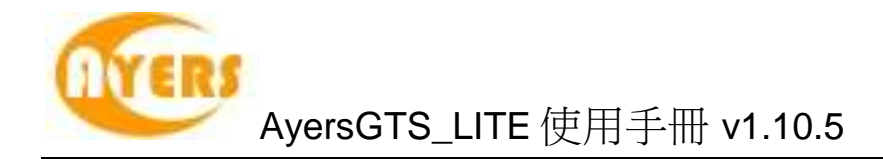

## 5.2 輸入訂單

用戶可透過以下幾種途徑輸入訂單至 AyersGTS\_LITE。

#### 5.2.1 使用輸入訂單畫面

於主功能表上點選"客戶主任"→"輸入訂單 (香港交易所-股票)"。

| 買店 ▼ 客戶戶口              | <b></b> |
|------------------------|---------|
| 產品                     | 🔤 🌆     |
| 類型 2- 増強限價 ▼ 價格 + 數量 0 | \$0 (男法 |

於主功能表上點選"客戶主任"→"輸入訂單 (香港交易所-股票,版面一)"。

| 🖳 動入訂單 | .(春 🗖 🗖 💌           |
|--------|---------------------|
| 買店     | •                   |
| 客戶戶口   |                     |
| 產品     |                     |
| 類型     | 1 - 限價盤 (L) 💌 🗖     |
| 🙀 價格   | + 🗆                 |
| 數量     |                     |
|        | \$0 <del>傅送</del> _ |

勾選資料旁的正方格可以把該項資料"鎖定"。按傳送後該項資料仍會保留在訂單輸入版面。

於主功能表上點選"客戶主任"→"輸入訂單 (香港交易所-股票,版面二:鍵盤專用)"。

| 🖳 輸入訂単(香港交易所-股票,版面二:鍵盤専用) |   |
|---------------------------|---|
| 産品                        | 2 |
|                           |   |
|                           |   |
|                           |   |

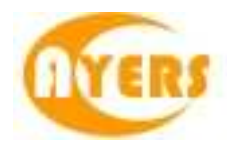

在"產品"欄中輸入產品編號再按"?",便會出現下圖。

|     |          |           | <u> </u> |   |
|-----|----------|-----------|----------|---|
|     | 清除       | Escape    |          |   |
|     | 搜尋       | F1        |          |   |
| 版面二 | 顯示活躍客戶   | F2        |          |   |
|     | 產品結存     | F3        |          |   |
|     | 取消訂單     | C, Alt    |          |   |
|     | 更改訂單     | M, Alt    |          |   |
|     | 買入       | F4        |          |   |
|     | 活出       | F12       |          |   |
|     | 查詢訂單     | D1, Shift |          |   |
|     | □ 只顯示我輸〉 | 入之訂單      |          |   |
|     |          | 確定        |          |   |
| _   |          |           |          | 2 |
|     |          |           |          |   |
|     | 按任何      | 键作為快速键    |          |   |
|     |          |           |          |   |

上圖乃快速鍵之清單,只要在所需的指示旁按鍵一下,輸入快速鍵,便可使用這功能。

例:輸入股票代號後按 F7,便會出現下圖。

| 🖳 動入訂單(香港交易 | 易所-股票,版面二 : 鍵盤專用) | - • •   |
|-------------|-------------------|---------|
| 產品 1        | 買入 價格 99.59 數量    | 0 \$0 😲 |
| 客戶戶口        | 🗆 🚹 類型 1-限價盤(L)   | ■ □     |
| 備註1         |                   |         |

如想更改輸入指令,可按 Esc 回到最初版面。

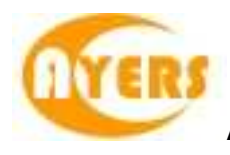

| 🖳 輸入訂単(香港交易所-股票, 版面二 : 鍵盤専用) |   |
|------------------------------|---|
| 産品                           | 3 |
|                              | _ |
|                              |   |

於主功能表上點選"客戶主任"→"輸入訂單(香港交易所-股票,版面三)"。

| 。<br>🛃 動入訂単(香港 | 🗖 🗖 💌                 |
|----------------|-----------------------|
| 客戶戶口           |                       |
| 產品             |                       |
| 價格             | +                     |
| 數量             | 0 +                   |
| □ 保留           | \$0 最大                |
| 1-限價盤(L)       |                       |
| 買入(F4)         | 結出<br>(F12) <u></u> ∭ |
|                |                       |

用戶可以按下"最大"計算出指定客戶的最大可買入該產品的數量。

於主功能表上點選"客戶主任"→"輸入訂單(香港交易所-股票,版面四)"。

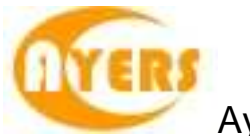

|    | 人訂單 | (香港) | 交        |     |   |     | x |
|----|-----|------|----------|-----|---|-----|---|
| 客戶 | ₽Ħ□ | I    |          |     |   |     |   |
|    |     |      |          |     |   |     |   |
|    | 產品  |      |          |     | _ |     |   |
|    | 價格  |      |          |     |   | +   |   |
|    | 數量  |      | (        | ] _ |   | +   |   |
|    | 類型  | 1-限  | 價盤 (L    | )   |   | -   | ◄ |
| 1  | 備註1 |      |          |     |   |     | ◄ |
| ,  | 備註2 |      |          |     |   |     | • |
|    |     | \$0  |          |     | 2 |     |   |
| J  | €入  |      | 傳送<br>清除 |     | Ť | 古 원 | ł |

按下 到 可設定供 59 鍵鍵盤使用

| <b>应 (</b> 東田) 天文林 連續設定 |        |         |            |           |   |           |        |  |
|-------------------------|--------|---------|------------|-----------|---|-----------|--------|--|
| ▶ 使用以下之快速链改定<br>清除      | Escape |         | 增加價錢       | Up        |   | 到客戶欄      | None   |  |
| 搜尋                      | F1     |         | 減少價錢       | Down      |   | 到產品欄      | None   |  |
| 顯示活躍客戶                  | None   |         | 增加數量       | None      |   | 到價錢欄      | D      |  |
| 產品結存                    | P      |         | 減少數量       | None      |   | 到數量欄      | F      |  |
| 買入                      | F4     |         | 10M        | None      |   | 到訂單類別欄    | None   |  |
| 沽出                      | F12    |         | AO         | None      |   | 鎖上解開客戶欄   | None   |  |
| 沽出持貨                    | F5     |         | 保留我最後輸入的訂單 | None      |   | 鎖上解開產品欄   | None   |  |
| 市場價買入                   | F2     |         | 釋放我最後輸入的訂單 | None      |   | 鎖上解開價錢欄   | None   |  |
| 最佳買入價買入                 | F3     |         | 查詢訂單       | D1, Shift |   | 鎖上解開數量欄   | None   |  |
| 市場價沽出                   | F10    |         | 取消所有我的訂單   | Space     |   | 鎖上解開訂單類別欄 | None   |  |
| 最佳沽出價沽出                 | F11    |         | 傳送         | Insert    |   | 清除現在欄位值   | C, Alt |  |
|                         | ┌ 按下買  | 入沽出鍵時自動 | 动移動游標      |           |   |           |        |  |
| 設定成供59键键盤(模式1           | )使用    | 設定成供M₩  | S键盤使用      |           |   |           |        |  |
|                         |        |         |            |           | 1 |           |        |  |
|                         |        |         |            | 確定        |   |           |        |  |

於主功能表上點選"客戶主任"→"輸入訂單(香港交易所-股票,版面五)"。

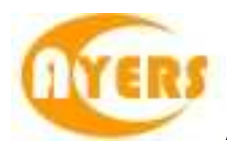

| 動人訂単(香港交易所-股票, 版面五) |                                  |
|---------------------|----------------------------------|
| 客戶戶口 []             |                                  |
| 1                   |                                  |
| 産品                  | 周殿頃2-床留<br>3-止損娼債<br>4 北古編発      |
|                     | 4-开口周發<br>5-跌市觸發<br>6-難向限價盤(000) |
| 價格 + _              | 7 - 預定時間發出<br>8 - 觸發(MIT)        |
| 數量 0 +              |                                  |
| 最大\$ 最大 🗆 AO 💼      |                                  |
| \$0                 | 類型 1 - 即日有效 (D.▼                 |
| <b>買入(EA)</b> 沽出 🖃  | 訂單到期日 04/09/2010   -  <br>借註1 [  |
| (F12)               | 備計2 ▼                            |
|                     |                                  |
| <b>9</b>            | X                                |
|                     |                                  |
|                     |                                  |
| 全類                  |                                  |
|                     |                                  |
|                     |                                  |
|                     |                                  |
| 3                   |                                  |
| 確定                  | 取)肖                              |
|                     |                                  |

用戶在輸入產品和價格後,若按下"最大**\$**"鍵,在"金額"欄位輸入最大可使用金額,系統便會自動計算該"金額"可讓客戶最多買入該產品的數量。

用戶在勾選"AO"後,訂單類型便會改為競價盤,如不勾選"AO",該訂單類型便會按照 "交易所"所預設的訂單類型。

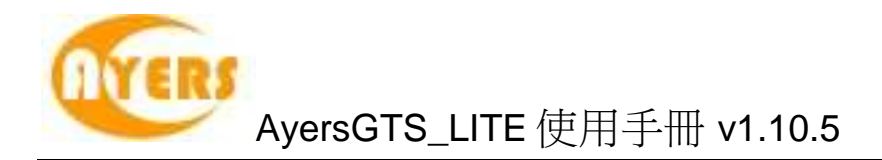

訂單"有效期"可選擇"即日有效"或"直至自行取消"。 若選取"直至自行取消"可於"訂單到期日"選擇"到期日"。如訂單直至到期日尚未成交, 系統便會自動取消該訂單。(訂單可保留由下單那天至7天後包括星期六、日)

所有"輸入訂單"版面的欄位闡釋如下:

| 欄位    | 闡釋                |
|-------|-------------------|
| 買入/沽出 | "1"=買入,"3"=沽出     |
| 客戶戶口  | 客戶戶口號碼            |
| 產品    | 產品編號,可按 F1 作搜尋    |
| 訂單類型  | "1"=限價盤           |
|       | "2" = 增強限價盤       |
|       | "3" = 特別限價盤       |
|       | "7" = 競價限價盤       |
|       | "8"=競價盤           |
| 價格    | 價格                |
|       | "+"=加一價位;"-"=减一價位 |
| 數量    | 數量                |
|       | "+"= 加一手;"-"=減一手  |
|       | 快捷鍵:1加上"."或1K=1千  |
|       | 1M = 1 百萬         |
|       | 1B = 1 億          |
|       | 註: 一千五百並不能輸入 1.5K |

點選"傳送"以送出訂單。在送至交易所前,系統會自行檢查交易限額,並將訂單送至相關個體。

#### 5.2.2 程式買賣

AyersGTS\_LITE 支援程式買賣。若訂單設定為程式買賣,該訂單便會保留於 AyersGTS\_LITE 的交易伺服器上,直至符合相關的釋放條件後,AyersGTS\_LITE 便 會馬上把訂單送出至交易所。

用戶可於輸入訂單內的"進階設定"選擇釋放條件:

- 1. 如用戶選擇"立即送出",系統便會立即把該訂單送出至市場。
- 2. 如用戶選擇"保留",系統便會把該訂單保留在系統伺服器上,當需要通知釋放時, 在"訂單資料夾"點選要釋放的訂單並按"釋放已保留訂單"便可。

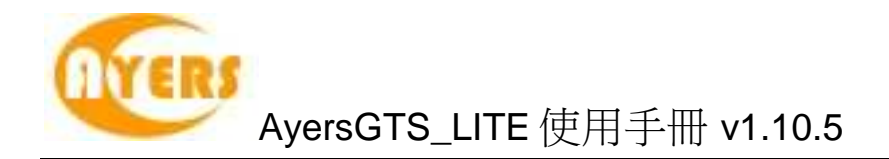

3. "止損 / 觸發"

例)如要訂下一止蝕盤:假設現價是 \$99.6,當現價下跌至預先設定的觸發價 \$99.55時,系統便會使用增強限價盤於 \$99.55 賣出 1,000股 00001 產品。

| ➡ 動入訂単(香港交易所-股票) |                                |                     |  |  |  |  |  |  |
|------------------|--------------------------------|---------------------|--|--|--|--|--|--|
| 沽出 3-沽出 (3) ▼    | 客戶戶口 DEN 20                    | 3                   |  |  |  |  |  |  |
| <u>産品</u> 00001  | CHEUNG KONG (HOLDINGS) LIMITED | 📼 🦏                 |  |  |  |  |  |  |
| 類型 2- 増強限度 ▼     | 價格 99.55 + 數量 1,000            | \$99,550 <b>傳</b> 送 |  |  |  |  |  |  |

| <b></b>                                   |  |
|-------------------------------------------|--|
| 備註1<br>備註2                                |  |
| 條件 3-止損/追價 ▼<br>觸發價 99.55 +<br>追蹤止損/賺 0 + |  |
| 有效期<br>類型<br>「<br>訂單到期日 30 / 09 / 2010 ▼  |  |
| 確定 取消                                     |  |

選取"止損/觸發",在觸發價輸入"99.55"後按"確定"(如上圖)。

| 沽出 3 - 沽出 (\$)       ▼       客戶戶口 DEN       20         產品       00001       CHEUNG KONG (HOLDINGS) LIMITED \$L <=99.55       □         類型       2 - 增強限價       ▼       價格       99.55        +       數量       1,000       \$99,550       傳送 |                                                    | - • × |
|----------------------------------------------------------------------------------------------------|----------------------------------------------------|-------|
| 產品       CHEUNG KONG (HOLDINGS) LIMITED       SL <=99.55                                                                                                    | 活出 3-活出(S) ▼ 客戶戶口 DEN 20                           | 3     |
| 類型 2 - 増強限價 ▼ 價格 99.55 + 数量 1,000 \$99,550 傳送                                                                                                    | 產品 D0001 CHEUNG KONG (HOLDINGS) LIMITED SL <=99.55 | 📼 4gg |
|                                                                                                    | 類型 2-増強限價 ▼ 價格 99.55 + 数量 1,000 \$99,550           | 傳送    |

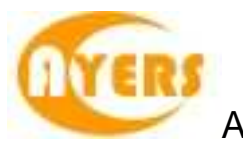

| 🖳 訂單資 | ]料夾        |           |      |               |       |         |       | ×  |
|-------|------------|-----------|------|---------------|-------|---------|-------|----|
| 劉離開   | S 🎲 🔇      | ) 📝 🗙 🌛 🛙 | 3 🙎  | <i>&gt;</i> 🔒 |       | $\odot$ | •     |    |
| 狀態    | 釋放條件       | 更新取消      | 訂單號  | 客戶戶口          | 買ん 産  | 品 訂     | 價格    | 數里 |
| NEW(  | SL <=99.55 |           | 5889 | DEN           | 沽出 00 | 0001 E  | 99.55 |    |
|       |            |           |      |               |       |         |       |    |
|       |            |           |      |               |       |         |       |    |
|       |            |           |      |               |       |         |       |    |
|       |            |           |      |               |       |         |       |    |
| 11 昭二 | 2 1/1      |           |      | III           |       |         |       | Þ  |

傳送後如上圖。

當現價 = 觸發價時, 系統便會釋放訂單到市場。

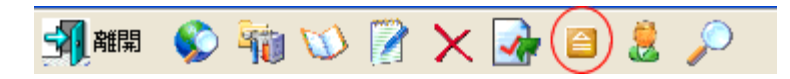

你亦可隨時釋放已保留訂單,點選要釋放的訂單並按"釋放已保留訂單"便可。

4. "追蹤止損/賺功能"

如想使用追蹤止損/賺功能,只需在增加觸發價的同時,在"追蹤止損/賺"欄位上加上追蹤單位。

例)在"追蹤止損/賺"欄位上加上"1",則代表如現價每升1元,觸發價及下單價便會跟 隨現價改變提升1元,觸發價及下單價只會對現價上升時才有改變,下跌時則不會有 所改變。

| 「<br>條件   3-止損/<br>觸發價  <br>追蹤止損/糠 ▼ | 追價<br>99.5<br>1 | ++ |
|--------------------------------------|-----------------|----|
| 觸發價<br>追蹤止損/賺 ▼                      | 99.5            | +  |
| 追蹤止損/賺 🔽 🛛                           | 1               | +  |
|                                      |                 | _  |
| -有效期<br>類型<br>訂單到期日 30               | 07 097 2010     | •  |

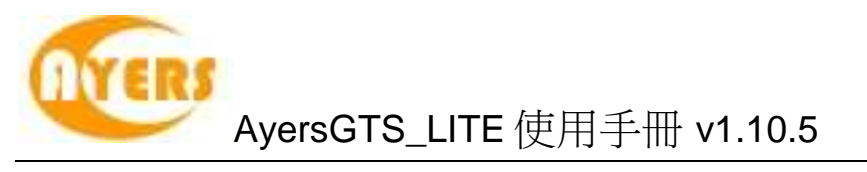

| 🖳 輸入訂 | 單(香港交易所    | í-股票)      |            |             |           |             | - • ×     |
|-------|------------|------------|------------|-------------|-----------|-------------|-----------|
| 買入    | 1 - 買入 (B) | ▼ 客戶戶□ D.  | EN         | 20          |           |             |           |
| 產品    | 00001      | CHEUNG KON | G (HOLDING | 38) LIMITED | SL >=99.5 | i (P<=0,-1) | - <b></b> |
| 類型    | 2-增強限價     | ▼ 價格 99.5  | 5 +        | 數量          | 1,000     | \$99,500    | 傳送        |

當現價 = 觸發價時,系統便會釋放訂單到市場。

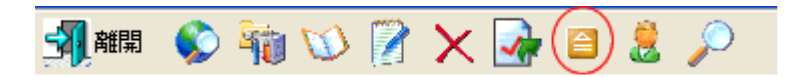

你亦可隨時釋放已保留訂單,點選要釋放的訂單並按"釋放已保留訂單"便可。

5. "升市觸發"

如現價上升至觸發價時便釋放訂單到市場: 例)假設現價是 \$99,當現價上升至預先設定的觸發價 \$99.5 時,系統便會使用增強 限價盤於 \$99.5 賣出 1,000 股 00001 產品。

| 備註1<br>備註2                                                      |
|-----------------------------------------------------------------|
| 條件 4-升市觸發 ▼<br>觸發價 99.5 +                                       |
| - 有效期<br>類型 <mark>1 - 即日有效 ① ▼</mark><br>訂單到期日 04 / 09 / 2010 ▼ |
|                                                                 |

| 🖳 動入言 | 「単(香港交易所-股票)                                   |          |
|-------|------------------------------------------------|----------|
| 沽出    | 3-沽出(S) 👻 客戶戶口 DEN 20                          | <b>S</b> |
| 產品    | 00001 CHEUNG KONG (HOLDINGS) LIMITED UT >=99.5 | - 40     |
| 類型    | 1-限價盤(L) ▼ 價格 99.5 + 數量 1,000 \$99,500         | 傳送       |
|       |                                                |          |

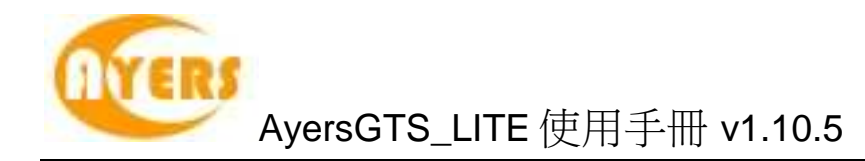

6. "跌市觸發"

如現價下跌至觸發價時便釋放訂單到市場:

例) 假設現價是 \$100, 當現價下跌至預先設定的觸發價 \$99.5 時, 系統便會使用增強 限價盤於 \$99.5 買入 1,000 股 00001 產品。

| •••                     |
|-------------------------|
| 備註1                     |
| 備註2                     |
| 條件 5-跌市觸發 ▼             |
| 觸發價 99.5 +              |
|                         |
|                         |
|                         |
| 11單到期日 04 / 09 / 2010 ↓ |
|                         |
|                         |

| 🛃 動入訂 | 軍(香港交易所-股      | 票)          |        |             |           | [        | - • • |
|-------|----------------|-------------|--------|-------------|-----------|----------|-------|
| 買入    | 1 - 買入 (B) 🛛 👻 | 客戶戶口 DE     | IN     | 20          |           |          |       |
| 產品    | 00001          | CHEUNG KONG | HOLDIN | GS) LIMITED | DT <=99.5 | ;        |       |
| 類型    | 1-限價盤(L) 🔻     | 價格 99.5     | +      | 數量          | 1,000     | \$99,500 | 傳送    |
|       |                |             |        | I           |           |          |       |

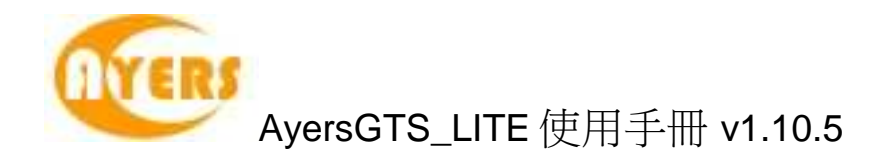

7. "雙向限價盤"

例)假設現價是 \$99.5,下一雙向限價盤:以\$99.55 賣出 1,000 股 00001 產品。如現 價下跌至預先設定的觸發價 \$95 時,便會以\$95 止損/賺價賣出。訂單設定如下:

| 🖳 喻入訂單(香港交易所-股票, 版面五)             | - • •                         |
|-----------------------------------|-------------------------------|
| 客戶戶口 DEN □                        | 條件 6-雙向限價盤(OCO) ▼             |
| 20                                | 觸發價 95   +                    |
| 産品 00001                          | 止損嫌價 95 +                     |
| CHEUNG KONG (HOLDINGS)<br>LIMITED | 追蹤止損/嫌 🗆 🔽 🔤 💷                |
| 價格 99.55 +                        |                               |
| 數量 1,000 +                        |                               |
| 最大 \$ 最大 □ AO \$99,550            | —有效期<br>類型 1-即日有效 (D.▼        |
| <mark>買入(F4)</mark>               | 訂單到期日 04 / 09 / 2010 ↓<br>備註1 |
|                                   | ľ#a⊥4                         |

倘若訂單不能以\$99.55 賣出而現價跌至設定的觸發價\$95 時, 系統便會自動取消該 \$99.55 沽出的訂單, 並會送出一條新的訂單以\$95 送出市場。

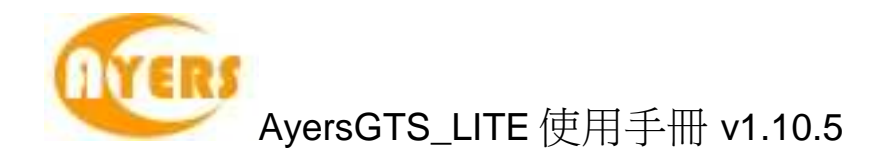

8. "預定時間發出"

用戶可使用"預定時間發出"的送出條件,為訂單設置送出訂單時間,如下圖。

| 備註1<br>備註2                                                |
|-----------------------------------------------------------|
| 條件 7-預定時間發出 ▼<br>日期 03/09/2010 ▼<br>時間 11:19:56           |
| 有效期<br>類型 <u>1 - 即日有效 (D.</u> ▼<br>訂單到期日 04 / 09 / 2010 ▼ |
| 確定 取消                                                     |

選擇送出訂單的日期、時間,再按下"確定"。

| 🔒 訂單資 | <b>3</b> 料夾 |              |            |      |       |               |       |              |   |       | ×  |
|-------|-------------|--------------|------------|------|-------|---------------|-------|--------------|---|-------|----|
| 劉離開   | i 😵 i       | 🐞 🕥          | 2>         | × 🛃  | 🗎 💄   | <i>&gt;</i> 🔒 |       | $\mathbf{O}$ | ( | •     |    |
| 狀態    | 釋放條件        | -            | Ę          | 更新取消 | 訂單號   | 客戶戶口          | 買ん。   | 全品           | 訂 | 價格    | 數里 |
| NEW(  | TIME 201    | 0-09-03 13:2 | 20:56      |      | 42134 | RYANS         | 置入  0 | 00001        | L | 99.55 |    |
|       |             |              |            |      |       |               |       |              |   |       |    |
|       |             |              |            |      |       |               |       |              |   |       |    |
|       |             |              |            |      |       |               |       |              |   |       |    |
|       |             |              |            |      |       |               |       |              |   |       |    |
|       |             |              |            |      |       |               |       |              |   |       |    |
|       |             |              |            |      |       |               |       |              |   |       |    |
|       |             |              |            |      |       |               |       |              |   |       |    |
|       |             |              |            |      |       |               |       |              |   |       |    |
| 当昭 12 | 2           | 1718         | <b>N</b> 2 |      |       |               |       |              |   |       | •  |

當系統時間到達用戶所設定的送出時間,系統便會傳送訂單到市場。

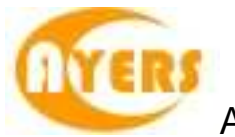

9. "觸發 (MIT)"

如用戶欲使用目標價下單而又不受升跌限制,可使用"觸發 (MIT)",如下圖。

| 🖳 動人訂単(環球市場)                      |                        |
|-----------------------------------|------------------------|
| 客戶戶口 RYANS 🗌 🗋 🔥                  | 條件 8 - 觸發(MIT) 💌       |
| ryan                              | 觸發價 100 +              |
| 產品 HKEX ▼                         |                        |
| CHEUNG KONG (HOLDINGS)<br>LIMITED |                        |
| 價格 100 □ +<br>數量 1,000 □ +        | - 有效期                  |
| 2 - 增強限價盤 (E) 💌                   | 訂單到期日 29 / 09 / 2010 ▼ |
| \$100,000<br>買入(F8) 法出(F4)        | 備註1 🔤                  |
|                                   |                        |

輸入客戶戶口、產品、價格、數量和觸發價。 按下"買入"或"沽出"

| 🔒 訂單資 | 科英                           |       |     |          |       |       |    |       |            |    |     | <b>X</b> |
|-------|------------------------------|-------|-----|----------|-------|-------|----|-------|------------|----|-----|----------|
| 劉離開   | <ul> <li>Solution</li> </ul> | 👘 🟹   | ۵ 📝 | $\times$ | ) 🗎   | 🙎 🔎   |    |       | $\bigcirc$ |    | •   |          |
| 狀態    | 釋放條                          | 4     | 更新闻 | 111 1    | 訂單號…  | 客戶戶口  | 買/ | 產品    | <br>訂      | 價格 | 數里  |          |
| NEW(  | MIT ==1                      | 00    |     | l        | 46619 | RYANS | 冒) | 00001 | <br>E      |    | 100 | 1,000    |
|       |                              |       |     |          |       |       |    |       |            |    |     |          |
|       |                              |       |     |          |       |       |    |       |            |    |     |          |
|       |                              |       |     |          |       |       |    |       |            |    |     |          |
|       |                              |       |     |          |       |       |    |       |            |    |     |          |
|       |                              |       |     |          |       |       |    |       |            |    |     |          |
|       |                              |       |     |          |       |       |    |       |            |    |     |          |
|       |                              |       |     |          |       |       |    |       |            |    |     |          |
|       |                              |       |     |          |       |       |    |       |            |    |     |          |
| 11 昭二 |                              | 1 / 1 | 55. |          |       |       |    |       |            |    |     | - F      |

系統便會將該訂單保留在系統的伺服器中, 當現價上升或下跌至觸發價時,系統便會自動釋放訂單到市場。

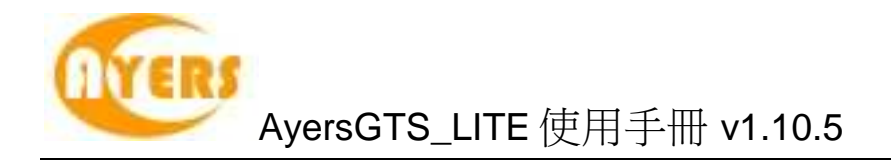

10. "自動雙向限價平倉"

例:輸入 買入價錢 為"99"、目標價 "99.1"、止損/賺價 "98.9"、觸發價 "98.9"

首先傳送一張買入"00001"的訂單,當這張訂單成交後,便會送出一張止賺的訂單,如 目標價設定為"99.1",系統會傳送一張價格"99.1"的訂單作止賺;假如現價不能到達目 標價,反而觸碰觸發價"98.9",系統便會傳送一張止損價"98.9"的訂單作止蝕,當送 出止蝕的訂單後,止賺的訂單便會自動取消。

| - | 動人訂單(香港交易所-股票)                                                                                                    |                           |
|---|----------------------------------------------------------------------------------------------------|---------------------------|
|   | 買入     1-買入(B)     ▼     客戶戶□ TEST       產品     00001     CHEUNG KONG (HG       類型     2-增強限價     ▼     價格     99 | test<br>HOLDINGS) LIMITED |
|   | X                                                                                                    |                           |
|   | 備註1<br>備註2                                                                                                    |                           |
|   | 條件 9-自動雙向限價盤平倉▼                                                                                                   |                           |
|   | 目標價 99.1 +                                                                                                    |                           |
|   | 觸發價 98.9 +                                                                                                    |                           |
|   | 止損/謙價 98.9 +                                                                                                    |                           |
|   | -有效期<br>類型<br>訂單到期日 29 / 09 / 2010 ▼                                                                              |                           |
|   |                                                                                                    |                           |

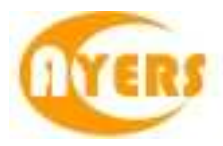

### 5.2.3 買賣數量選擇器

| 🛃 買賣   | . 🗖    | • 💌   |
|--------|--------|-------|
|        | C 2K   | C 10K |
| C 100k | MI 🔿 X | ○ 10M |
| C 200K | C 2M   | C 20M |

當買賣數量選擇器是開啟的狀態,下次打開輸入訂單面版時,數量將默認為選定的數量。

| 買店 ▼ 客戶戶口                 | <b></b> |
|---------------------------|---------|
| 產品                        | 🔤 🌆     |
| 類型 2-増強限價 ▼ 價格 + 數量 1,000 | \$0     |

右鍵點擊輸入數量選擇窗口可以編輯的數量值。

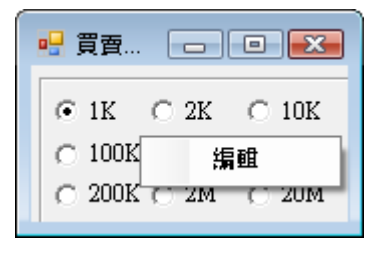

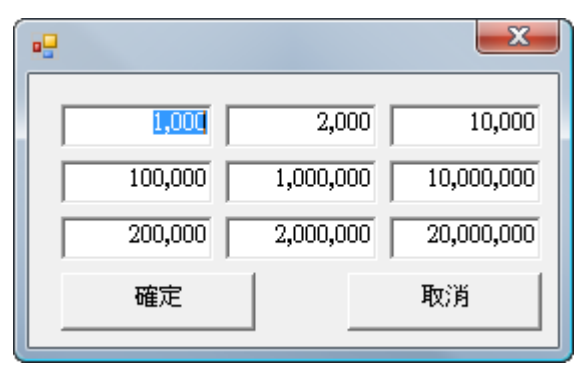

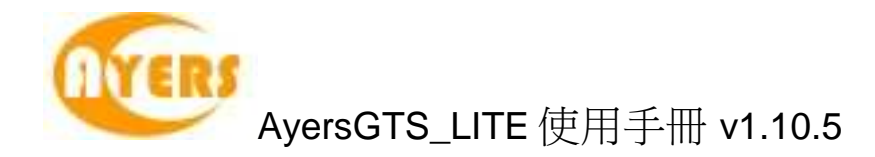

#### 5.2.4 使用訂單快捷鍵

| 快捷鍵        | ▲ 客戶戶口 | 買/沽 | 訂… | 交易所  | 產品    | 價格  | 數量 |      |
|------------|--------|-----|----|------|-------|-----|----|------|
| A, Shift   | TONY   | 沽出  | E  | HKEX | 00005 | 80  |    | 2,00 |
| B, Shift   |        | 買入  | L  | HKEX | 00001 |     |    |      |
| D, Alt     | DEN    | 買入  | Е  | HKEX | 00001 |     |    |      |
| D1, Alt    | \$     | 買入  | Е  | HKEX |       | 100 |    | 1,00 |
| N, Shift   |        | 沽出  | L  | HKEX | 00005 |     |    |      |
| Q, Control |        | 沽出  | Е  | HKEX | 00005 |     |    |      |
| S, Alt     | DEN    | 買入  | E  | HKEX | 00005 |     |    |      |
| W, Control |        | 買入  | E  | HKEX | 00001 |     |    |      |

如需新增快捷鍵,點選"新增"圖示。如需更改快捷鍵,連續點擊快捷鍵紀錄便可。

| 買店   | 1-買入 | (B) |         |
|------|------|-----|---------|
|      |      |     | 100000  |
| 崖品   | HKEX |     | 00002   |
| 訂單類型 | 3-特別 | 限價額 | 불 (S) [ |
| 價格   |      |     |         |
| 數量   |      | 0   |         |
| 快捷键  | F5   |     |         |
| 快捷鍵  | F5   |     |         |

輸入所需資料。

例)設定快捷鍵"F5"作為"使用特別限價盤於買入 00002"(如上圖) 點選"確定"以儲存變更。

例)"使用特別限價盤買入 00002": 按快捷鍵"F5","訂單輸入"會自動填上預設之資料 (如上圖)。

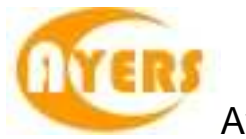

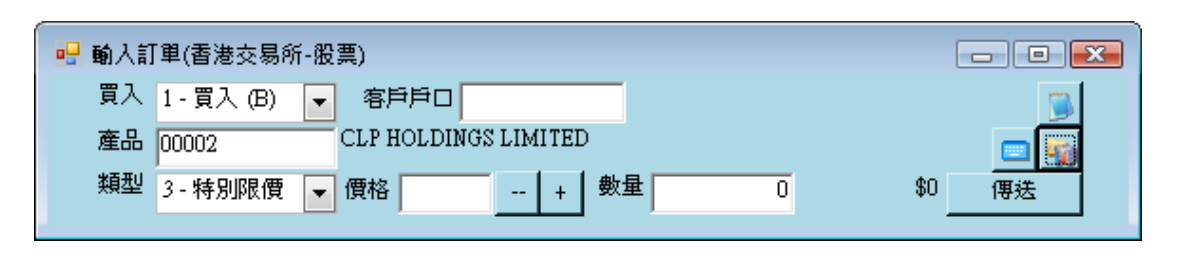

輸入"價格"及"數量",點選"傳送"以送出訂單。

#### 5.2.5 使用即時報價畫面

使用者可透過"即時報價畫面"進行買賣。 於主功能表上點選"市場資訊"→"產品報價 (AAStock)"。

| 🔜 即時報價(A              | AStock, 香港          | )                                  |                                   |                          |                           |                           | ×   |
|-----------------------|---------------------|------------------------------------|-----------------------------------|--------------------------|---------------------------|---------------------------|-----|
| 恆指 27479.94           | <b>. 719.81</b> (-: | <b>2.55%)</b> 成交額 20               | 198.09億 > 即月                      | 期指 27255                 | 低水 225                    | 免責聲明(資料由<br>WASTOCKS提供)   |     |
| 最高價                   | 134.000             | 買入                                 | 賣出                                | 長江                       | ョ業                        | 0001                      |     |
| 我 <b>也</b> 慣<br>  問志便 | 126.200             | 126.900                            | 127.300                           |                          |                           | <b>吉般</b> ①               |     |
| 前此古伊                  | 134.000             | 3K( 1)                             | 42K( 1)                           | 8518 2080 -8             | 1195 7384 +               | 5 +124085                 |     |
| 收市價                   | 126.900             | 0(0)                               | 16K(1)                            | -1 2266 7185             | -14 +1 57                 | 49.8719 +16               |     |
| 升跌 (\$)               | -7.400              | 1K( 1)                             | 19K( 2)                           | 1195.0319 -9             | -15 +2 +                  | 2087 4085                 | 4   |
| 升跌 (%)                | -5.51%              | 35K(7)                             | 8K(2)                             | -2 5280.8369             | -16 2080 +                | 7 4928 1195               | 20  |
| 成父童<br>武存全額           | 7.427M<br>075.525M  | 交易                                 | 紀錄 🖓                              | -3 -5 2629               | +3 +                      | 8 +13 1195                | EE  |
| <u>成义金額</u><br>平均價    | 131.3419            | 15:59 15.0                         | K 127.300 A                       | 8516 4086 1195           | 7184 +                    | 9 5749                    | SE  |
| IEP / IEV             |                     | 15:59 100                          | 0 127.300 A                       | -4 -6 -10                | 7186 +                    | 10 +14                    |     |
| 毎手股數                  | 1000                | 15:59 300                          | 0 126.900 B                       | 3939 4086 -11            | +4 84                     | 05 4085                   |     |
| 走價                    | 0.100/0.100         | 15:59 15.0                         | K 126.800 B                       | 8027 -7 -12              | 5344 +                    | 11 +15                    | ~   |
| 22週取同<br>52調最低        | 134.5               | 相關                                 | 資料                                | 40858317 -13             | 5344 40                   | 86 4978                   | 틘   |
| 市盈率                   | 16.261              | 1295C 2134C 214<br>2411P 3273C 327 | 13C 2236C 2407C                   | 100000                   | aastooks o                | 0.00                      | Co  |
| 收益率                   | 1.734%              | 3688C 3771C 377                    | 5C 3797C 4430C                    |                          |                           | 0111<br>5/画 106.070       |     |
| 派息                    | 2.2                 | 4935C 4940P 558                    | 35C 5773C 5777C                   | K/D(10) 52               | .795 20关本                 | 可度 122.390                | AH  |
| 毋胶盈利<br>  日發行時本       | 7.804<br>2316 16M   | 5929C 6039C 652<br>6713C 6859C 691 | 25C 6641C 6651C<br>1C 6937C 6956C | K/D(14) 60               | .825 50天平地                | 5價 113.522-<br>技徳 109 144 | 箭   |
| 市值                    | 293921M             | >                                  | >                                 | RSI(10) 55               | 502 250天平                 | 均價 101.266                | 1mJ |
| 貨幣                    | HKD                 | INT DIV \$0.50<br>B/C 4-11/10/07   |                                   | RSI(14) 57<br>RSI(20) 57 | .115 8/17天<br>.926 12/25天 | MACD 3.531<br>MACD 4.562  |     |
| 10-03 18:5            | 8 太平洋舫              | 運4.84億港元售                          | 兩艘貨船 [XFNA                        | ]                        | ▼ 1                       | 9:29:46 🛒                 | Ð   |

連續點擊"經紀排位"即可啟動"輸入訂單"畫面,而系統會自動填上產品編號及價格。

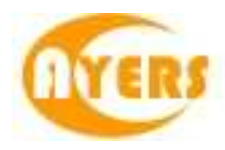

| 唱 即時報價(A                               | AStock, 香港                                           | )                                                                                        |                                                                                            |                                           |                                                                         |                                                                   |                                                                   |                                                                                           | X   |
|----------------------------------------|------------------------------------------------------|------------------------------------------------------------------------------------------|--------------------------------------------------------------------------------------------|-------------------------------------------|-------------------------------------------------------------------------|-------------------------------------------------------------------|-------------------------------------------------------------------|-------------------------------------------------------------------------------------------|-----|
| 恆指 <b>27479.9</b> 4                    | <b>1</b> 719.81 (-                                   | <mark>2.55%)</mark> 成交都                                                                  | 夏2098.09億                                                                                  | > 即月                                      | 期指 272                                                                  | 55 低水                                                             | 225 発                                                             | <mark>支聲明</mark> (資料 <br> STOCKS提供                                                        |     |
| 最高價                                    | 134.000                                              | 買入                                                                                       | 賣出                                                                                         | 1                                         |                                                                         | 長江宙業                                                              |                                                                   | 0001                                                                                      |     |
| 液⑮度<br>関市價                             | 126.200                                              | 126.900                                                                                  | 127.3                                                                                      | 00                                        | 買加                                                                      | <u>ل</u> ا                                                        | Ī                                                                 | 整 😳                                                                                       |     |
| 前收市價                                   | 134.300                                              |                                                                                          | 1) 42                                                                                      | 0(0)                                      | 8518 2080                                                               | -8 1195                                                           | 7384 +5                                                           | +12 4085                                                                                  | 5 💌 |
| 收市價<br>11.000 (A)                      | 126.900                                              | 0(                                                                                       | 0) 16                                                                                      | K( 1)                                     | -1 2266                                                                 | 7185 -14                                                          | +1 574                                                            | 98719 +16                                                                                 | Q   |
| 井跃(\$)<br>升跌(%)                        | -7.400                                               | 1K(<br>35K(                                                                              | 1) 19<br>7) 8                                                                              | K(2)<br>K(2)                              | 1195 0319                                                               | -9 -15                                                            | +2 +6                                                             | 2087 4085                                                                                 | TOP |
| 成交量                                    | 7.427M                                               | 3                                                                                        | 芝易紀錄                                                                                       | \$                                        | -2 5280                                                                 | 3369 -16                                                          | 2080 +7                                                           | 4928 1195                                                                                 |     |
| 成交<br>平均 🔜 輸入                          | 千單(香港交易                                              | 所-股票)                                                                                    |                                                                                            |                                           |                                                                         |                                                                   |                                                                   | X                                                                                         | SE  |
| IEP/<br>毎手 買入<br>差価                    | 1-買入 (B)                                             | 2 客戶戶                                                                                    |                                                                                            |                                           |                                                                         |                                                                   |                                                                   |                                                                                           | E   |
| 52週 產品                                 | 00001                                                | CHEUNG                                                                                   | FKONG (HOL                                                                                 | DINGS)                                    | LIMITED                                                                 |                                                                   |                                                                   | 🔤 🦏                                                                                       | E   |
| 52週 類型<br>市盈                           | 2 - 增強限價額                                            | 😫 (E) 🔽 🎁                                                                                | 略 126.9                                                                                    | 數量                                        |                                                                         | 0                                                                 | \$0                                                               | 傳送                                                                                        | Co  |
| 收益率<br>派息<br>毎股盈利<br>已發行股本<br>市値<br>貨幣 | 1.734%<br>2.2<br>7.804<br>2316.16M<br>293921M<br>HKD | 4503C 4512C<br>4935C 4940P<br>5929C 6039C<br>6713C 6859C<br>INT DIV \$0.5<br>B/C 4-11/10 | 3775C 3797C<br>4514P 4600C<br>5585C 5773C<br>6525C 6641C<br>6911C 6937C<br>ショ<br>50<br>/07 | 4430C<br>4686C<br>5777C<br>6651C<br>6956C | 波幅(%)<br>K/D(10)<br>K/D(14)<br>K/D(20)<br>RSI(10)<br>RSI(14)<br>RSI(20) | 9.741<br>52.795<br>60.825<br>66.957<br>55.502<br>57.115<br>57.926 | 10天平均<br>20天平均<br>50天平均<br>100天平均<br>250天平均<br>8/17天 M<br>12/25天M | 度 126.87(<br>度 122.39(<br>度 113.522<br>5度 109.144<br>5度 101.26(<br>4CD 3.531<br>4CD 4.562 |     |

輸入"客戶戶口"點選"傳送"以送出訂單。

#### 5.2.6 使用客戶戶口資料畫面

於主功能表上點選"客戶主任"→"客戶戶口資料"。 在此可以檢視該客戶的現金、持貨、購買力和貸款等資料。

| TTTTT      |                                                             | ☆父訂単   今日訂単                                                                                                    | 【 今日成交                                                   | 2 資料  5                          | 2易分配 通話。<br>、10,000,023,30                                        | 聯絡記錄│<br>,∪.∪                                                   | 1-股票(                                                      | EQTY)                                           |
|------------|-------------------------------------------------------------|----------------------------------------------------------------------------------------------------|----------------------------------------------------------|----------------------------------|-------------------------------------------------------------------|-----------------------------------------------------------------|------------------------------------------------------------|-------------------------------------------------|
| HKD<br>USD | 10,000                                                      | 1,085,28<br>-4,100.00                                                                                                    |                                                          | 净現金結節<br>購買力限都<br>貸款限都<br>投資組合總值 | ™ 4,000<br>10,000<br>10,0004,127,53                               | 0<br>).00<br>).00<br>0                                          | 用購買力<br>10,002<br>待買入 1,<br>可用貸款 9,998,                    | 502,810.1<br>,400,525<br>084,660.1<br>988,640.1 |
| 1          | 代碼                                                          | 名稱                                                                                                    | 谷                                                        | 寺沽出 👘                            | 數量                                                                | 市值 (HKD)                                                        | 可按揭總值(…                                                    | 可沽出                                             |
| 生中         | 00001                                                       | CHEUNG KONG (                                                                                                    | HOLD                                                     |                                  | 39,000                                                            | 3,882,450.00                                                    | 2,717,715.00                                               |                                                 |
|            |                                                             |                                                                                                    |                                                          |                                  |                                                                   |                                                                 |                                                            |                                                 |
| 盐          | 00002                                                       | CLP HOLDINGS LI                                                                                                    | IMITED                                                   |                                  | -2,500                                                            | 0.00                                                            | 0.00                                                       |                                                 |
| 出出         | 00002<br>00005                                              | CLP HOLDINGS LI<br>HSBC HOLDINGS I                                                                                          | IMITED<br>PLC                                            |                                  | -2,500<br>2,000                                                   | 0.00<br>160,400.00                                              | 0.00<br>128,320.00                                         |                                                 |
| 出出         | 00002<br>00005<br>00008                                     | CLP HOLDINGS LI<br>HSBC HOLDINGS I<br>PCCW LIMITED                                                                          | IMITED<br>PLC                                            |                                  | -2,500<br>2,000<br>9,000                                          | 0.00<br>160,400.00<br>0.00                                      | 0.00<br>128,320.00<br>0.00                                 |                                                 |
| 出出出出出      | 00002<br>00005<br>00008<br>00770                            | CLP HOLDINGS LI<br>HSBC HOLDINGS I<br>PCCW LIMITED<br>SHANGHAI INTL                                                         | IMITED<br>PLC<br>SHAN…                                   | 1,000                            | -2,500<br>2,000<br>9,000<br>1,000                                 | 0.00<br>160,400.00<br>0.00<br>31,200.00                         | 0.00<br>128,320.00<br>0.00<br>0.00                         |                                                 |
|            | 00002<br>00005<br>00008<br>00770<br>00941                   | CLP HOLDINGS LI<br>HSBC HOLDINGS I<br>PCCW LIMITED<br>SHANGHAI INTL<br>CHINA MOBILE ()                                      | IMITED<br>PLC<br>SHAN…<br>HONG…                          | 1,000                            | -2,500<br>2,000<br>9,000<br>1,000<br>10,500                       | 0.00<br>160,400.00<br>0.00<br>31,200.00<br>0.00                 | 0.00<br>128,320.00<br>0.00<br>0.00<br>0.00                 |                                                 |
|            | 00002<br>00005<br>00008<br>00770<br>00941<br>01398          | CLP HOLDINGS LI<br>HSBC HOLDINGS I<br>PCCW LIMITED<br>SHANGHAI INTL<br>CHINA MOBILE ()<br>INDUSTRIAL AND                    | IMITED<br>PLC<br>SHAN····<br>HONG···                     | 1,000                            | -2,500<br>2,000<br>9,000<br>1,000<br>10,500<br>152,000            | 0.00<br>160,400.00<br>0.00<br>31,200.00<br>0.00<br>0.00         | 0.00<br>128,320.00<br>0.00<br>0.00<br>0.00<br>0.00         | 1                                               |
|            | 00002<br>00005<br>00008<br>00770<br>00941<br>01398<br>02823 | CLP HOLDINGS LI<br>HSBC HOLDINGS I<br>PCCW LIMITED<br>SHANGHAI INTL<br>CHINA MOBILE ()<br>INDUSTRIAL AND<br>ISHARES FTSE/XI | MITED<br>PLC<br>SHAN····<br>HONG···<br>COM···<br>NHUA··· | 1,000                            | -2,500<br>2,000<br>9,000<br>1,000<br>10,500<br>152,000<br>136,000 | 0.00<br>160,400.00<br>0.00<br>31,200.00<br>0.00<br>0.00<br>0.00 | 0.00<br>128,320.00<br>0.00<br>0.00<br>0.00<br>0.00<br>0.00 | 1                                               |

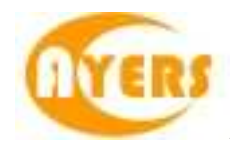

按"沽出"便可以沽出相關產品。

你也可按紅色的圖示內的圖示來直接進行買賣。"客戶戶口資料"畫面容許使用者自行設 定快捷鍵以方便快速下單。如需設定快捷鍵,點選 圖示。

雙擊貨幣可顯示客戶之可用結餘及戶口資料 (如後台結算系統有上傳相關資料到 AyersGTS\_LITE)。

|      | 5 🖻 -          |       |                 |             |        |            |              |
|------|----------------|-------|-----------------|-------------|--------|------------|--------------|
|      |                | 新登理   | 1 - Test Client | 1,客戶主任      | : AE01 | 1          |              |
| E品結存 | 待成交訂單 今        | 日訂單   | 今日成交 資料         | 交易分配 通<br>  | 話「聯絡記錄 | 1-1        | 股票 (EQIY)    |
| IKD  |                | _     | 淨現金結            | 餘 173,781,0 | 552.79 | 已用購買力      | 0.           |
| IKD  | 173,781,715.19 |       | 購買力限            | 額 30,1      | 00.00  | 可用購買力      | 173,811,652. |
| JSD  | -8.00          |       | 貸款限             | 額 10,1      | 00.00  | 待買入        | 0.           |
| 1    |                | _     | 10.75 FM 8.74   | 1           | an an  |            | -X- 52       |
|      | 家              | sen l | 1               | 一後台交收第      | 統數據    |            |              |
| 51   |                |       |                 |             | 交收金額   | 1          | 結餘 🚺         |
| 54   | 可用結時           | HKD   | 0.00            | T_1         |        | r .        | 0.00         |
| 51   | 待結算            | HKD   | 0.00            | 1-1         |        |            |              |
|      | 承上結餘           | HKD   | 173,781,715.19  | T+0         | 0.00   | 1          | 0.00         |
|      | 買入/沽出          | HKD   | 0.00            | T+1         | 0.00   | 173,781,71 | 5.19         |
|      | 存入/提出          | HKD   | 0.00            |             | 借項 利息  | 貸項;        | 利息           |
|      | 新股認購按金         | нкр   | 0.00            | Г           | 0.00   | [          | 0.00         |
| 5    | 其他             | HKD   | 0.00            | ,           |        | 1          |              |
|      | 淨現金結餘          | HKD   | 173,781,715.19  |             |        |            |              |
| 1    |                |       |                 |             |        |            |              |

"客戶戶口資料"中可檢視產品結存、待成交訂單、今日訂單、今日成交、資料、交易分 配和通話/聯絡紀錄。

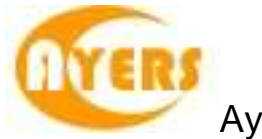

選取"待成交訂單"標籤可以直接幫客戶更改或取消訂單。

| 🖳 客戶戶口 | ]資料   |                   |                                        |              |         |          |          |            | • <b>X</b> |
|--------|-------|-------------------|----------------------------------------|--------------|---------|----------|----------|------------|------------|
| 全人期間   | 😴 🐌   |                   | 0                                      | 6            |         |          |          |            |            |
| 客戶戶口   |       | 重新整理              | 1                                      | l - Test Cli | ent1,客户 | È 任 : AE | 201      |            |            |
| 產品結存   | 待成交訂單 | 今日訂單              | 今日周                                    | 成交 資料        | 交易分配    | 通話欄      | 聯絡記錄     | 1 - 股票 (EC | 2TY) 🔻     |
| 📝 更    | 改訂單   | 入取                | ())))))))))))))))))))))))))))))))))))) | £            |         |          | <b> </b> | 吊留/釋放訂單    |            |
| 狀態     | 更新取消  | 訂單號               | 買/                                     | 產品           | 產品名稱    |          | 價格       | 數里         | 已成交        |
| Q      |       | 42024             | 買入                                     | 00001        | CHEUNG  | KONG     | 99.55    | 1,000      |            |
| Q      |       | 42025             | 買入                                     | 00001        | CHEUNG  | KONG     | 99.55    | 1,000      |            |
| Q      |       | 42026             | 買入                                     | 00001        | CHEUNG  | KONG     | 99.55    | 1,000      |            |
| 訂單 K   | < 1.  | 1 3 <b>&gt; )</b> | •                                      |              | m       |          |          |            | 4          |

選取"今日訂單"標籤可以檢視該客戶的所有訂單。

選取相關訂單可以作出"確定訂單"或"確定訂單還原"選項。

| 🖳 客戶戶口 | ]資料   |    |                    |          |               |         |        |        |         | • 💌     |
|--------|-------|----|--------------------|----------|---------------|---------|--------|--------|---------|---------|
| 劉離開    | ۱     | )  |                    | 0        | 6             | )       |        |        |         |         |
| 客戶戶口 1 | 1     |    | 重新整理               | 1-       | <b>Fest</b> C | lient1, | 客戶主任:  | AE01   |         |         |
| 產品結存   | 待成交訂  | 軍  | 今日訂單│              | <br>今日成ऽ | を   資料        | 4  交    | 易分配 通調 | 話/聯絡記錄 | 1-股票 (1 | EQTY) 💌 |
| 確認     | 乙訂單   | V  | 顯示已確               | 認訂單      |               |         | 確認訂單調  | 夏原     | 顯示待確認訂  | 「單      |
| 狀態     | 訂單號   | 買/ | 產品                 | 產品       | 名稱            |         | 價格     | 數里     | 已成交數里   | 輸入用戶    |
| Q      | 42024 | 買入 | 00001              | CHE      | EUNG          | KONG    | 99.55  | 1,000  | 0       | GTSLITE |
| Q      | 42025 | 買入 | 00001              | CHE      | EUNG          | KONG    | 99.55  | 1,000  | 0       | GTSLITE |
| Q      | 42026 | 買入 | 00001              | CHE      | EUNG          | KONG    | 99.55  | 1,000  | 0       | GTSLITE |
| 訂單 K   | <     | 17 | 3 <b>&gt; &gt;</b> | •        |               | III     |        |        |         | 4       |

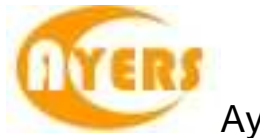

選取"今日成交"標籤可以檢視該客戶今日所有的成交和盈虧。

|    | 客戶戶 | 口資料  |       |         |     |         |        |         |        |      |      |      |     |           | x    |
|----|-----|------|-------|---------|-----|---------|--------|---------|--------|------|------|------|-----|-----------|------|
| 5  | 離開  | 5    |       |         | 0   | 6       | )      |         |        |      |      |      |     |           |      |
| 客戶 | ∋≓⊡ | 1    |       | 重新整理    |     | 1-TestC | lient1 | ,客戶主    | E任:AE0 | 1    |      |      |     |           |      |
| 產。 | 品結存 | 待成3  | 交訂單   | 今日訂單    | 今日  | 成交 資料   | 4   文  | 易分配     | 通話/聯絡  | 各記錄  |      |      | 1-月 | 股票 (EQTY) | ) 🔹  |
|    | 買店  | 產品   | 名释    | ļ       |     | 平均價     | 數量     | 金額      | 現價     |      | 今日盈虧 | 交易所  | 貨   | ▲ 淨金額     |      |
| Ξ  | 貨幣: | HKD  |       |         |     |         |        |         |        |      |      |      |     |           |      |
|    | 買入  | 0000 | 1 CHI | UNG KON | G ( | 99.55   | 2,000  | 199,10  | 0      | 99.5 | 0.00 | HKEX | HKD | -199,100  | 0.00 |
|    |     |      |       |         |     |         |        | 199,100 | 0.00   |      | 0.00 |      |     | -199,10   | 0.00 |
|    |     |      |       |         |     |         |        |         |        |      |      |      |     |           |      |
|    |     |      |       |         |     |         |        |         |        |      |      |      |     |           |      |
| 訂  | 寓 K | <    | 17    | 1 > >   |     |         |        |         |        |      |      |      |     |           |      |
|    |     |      |       |         |     |         |        |         |        |      |      |      |     |           |      |

選取"資料"標籤可以檢視該客戶的基本資料。

| 🖳 客戶戶口資料           |                       |                                  |
|--------------------|-----------------------|----------------------------------|
| 🚮 離開  😴 🐌          | <b>(3)</b>            |                                  |
| 客戶戶口 1 重新書         | 理 <u>1</u> - Test Cli | ent1,客戶主任:AE01                   |
| 産品結存   待成交訂單   今日訂 | 單 今日成交 資料             | 交易分配   通話/聯絡記錄   1 - 股票 (EQTY) ▼ |
| 客戶戶口 1             | - 其他資料                | 狀態 🛛 - 使用中                       |
| 名稱 Test Client 1   |                       |                                  |
| 戶口類別 C-現金戶口        |                       | 客戶主任 AE01                        |
| 電郵                 |                       |                                  |
| 電話號碼               |                       |                                  |
| 傳真號碼               |                       |                                  |
| 提醒備註 123           |                       |                                  |
| 備註                 |                       |                                  |
|                    |                       |                                  |
|                    |                       | Ψ Ψ                              |
| □ 不准買入             | 匚 不准沽出                | 可按揭貨值信貸比率(%)                     |
| ☑ 網上交易             | □ 音頻電話交易              | 易 現金信貸比率(%)                      |
| 登入代碼 1             | ────登入代碼 ──           | Bill Payment No. UNKNOWN         |
| ,                  |                       |                                  |
|                    |                       |                                  |
|                    |                       |                                  |

用戶亦可以在此畫面中按下"其他資料",查詢關於此客戶的詳情資料,如下圖。

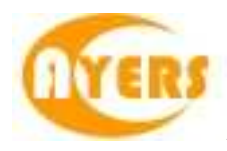

| 客戶戶口                                                                                                    | 1                                                                                                    |                                                              |                              | 識別代碼                                    |                      |   |
|----------------------------------------------------------------------------------------------------|----------------------------------------------------------------------------------------------------|--------------------------------------------------------------|------------------------------|-----------------------------------------|----------------------|---|
| 名稱                                                                                                    | Test Client 1                                                                                                    |                                                              |                              |                                         |                      |   |
| 狀態                                                                                                    | A-使用中                                                                                                    |                                                              | 客戶主任                         | AE01                                    |                      |   |
| 戶口類別                                                                                                    | C - 現金戶口                                                                                                    | •                                                            | 電郵                           |                                         |                      |   |
| 電話號碼                                                                                                    |                                                                                                    | 1000                                                         | 傳真號碼                         |                                         |                      |   |
| 備註                                                                                                    |                                                                                                    | ×                                                            | 地址                           |                                         |                      |   |
| 提醒備註                                                                                                    | 123                                                                                                    |                                                              | 群組                           |                                         |                      |   |
| 料 交易限額                                                                                                    | ,<br>  備註   產品資料  逆                                                                                                    | 1話/聯絡記錄   産品種                                                | 類                            |                                         |                      |   |
| 料 〕 交易限額<br>- 不收取訂單覆<br>- 不准買入<br>                                                                                                    | ,<br>   備註    産品資料   減<br>整電郵<br>  厂 不准沽出                                                                                                    | ●話《聯絡記錄   產品種                                                | 戦)<br>SMS                    | 厂 不收耳<br>通知訊息語言                         | <b>反到價提</b> 示電郵      |   |
| 料   交易限額<br>- 不收取訂單覆<br>- 不准買入<br>網上交易                                                                                                    | ,<br>   備註    產品資料    減<br>整電郵<br>  「不准沽出<br>  登入代碼  1                                                                                                    | ●話《聯絡記錄   産品種<br>  「 不收取訂單覆盤S<br>                            | <b>.類)</b><br>SMS<br>更改 】    | 厂 不收到<br>通知訊息語言<br>網上交易                 | 区到價提示電郵<br>1 - 是 (Y) |   |
| 料 │交易限額<br>「不收取訂單覆<br>「不准買入<br>網上交易<br>産生密碼<br>即時報價服                                                                                      | <ul> <li>構註  産品資料   刻</li> <li>2</li> <li>2</li> <li>2</li> <li>3</li> <li>2</li> <li>3</li> <li>3</li> <li>4</li> <li>4</li> <li>4</li> <li>4</li> <li>4</li> <li>5</li> <li>4</li> <li>4</li> <li>4</li> <li>4</li> <li>4</li> <li>4</li> <li>5</li> <li>4</li> <li>4</li></ul>  | ■話/聯絡記錄   産品種<br>「 不收取訂單覆盤S<br><br>ock (AASTOCK)<br><br>密碼 [ | i類】<br>SMS<br>更改<br>         | □ 不收耳<br>通知訊息語言<br>網上交易<br>備註           | 权到價提示電郵<br>1-是(Ÿ)    | • |
| <ul> <li>料 交易限額</li> <li>不收取訂單覆</li> <li>不准買入</li> <li>網上交易</li> <li>產生窓碼</li> <li>即時報價服</li> <li>音頻電話交易</li> </ul>                       | ,<br>   備註   産品資料   減<br>盤電郵<br>□ 不准沽出<br>登入代碼 1<br>即時報價服務 04-AAS1<br>防使用者名稱                                                                                                    | ●話/聯絡記錄   產品種                                                | i類  <br>5MS<br>更改<br>▼       | □ 不收到<br>通知訊息語言<br>網上交易<br>備註           | 区到價提示電郵<br>1-是(Y)    |   |
| <ul> <li>料 文易限額</li> <li>一 不收取訂單覆</li> <li>一 不准買入</li> <li>網上交易</li> <li>一 產生密碼</li> <li>即時報價服</li> <li>音頻電話交易 -</li> <li>產生密碼</li> </ul> | <ul> <li>/備註  產品資料   刻</li> <li>2</li> <li>2</li> <li>2</li> <li>3</li> <li>2</li> <li>3</li> <li>4</li> <li>4</li></ul> | ■話/聯絡記錄   産品種                                                | i類】<br>SMS<br>更改<br><br>更改 ↓ | □ 不收開<br>通知訊息語言<br>網上交易<br>備註<br>音頻電話交易 | 反到價提示電郵<br>1-是(Ÿ)    |   |

此查詢客戶詳細資料畫面只供用戶參考,不能在視窗中更改客戶資料。

|   | 2  | 客戶戶口資料   |                |             |          |     |           |       |     |    |       |        | , 🗆        | ×   |
|---|----|----------|----------------|-------------|----------|-----|-----------|-------|-----|----|-------|--------|------------|-----|
|   | Į  | 離開 繴     |                | 0           | 6        |     |           |       |     |    |       |        |            |     |
| 2 | 客月 | a⊨o Lite | 重新整3           | 哩 L         | ITE-LITI | ETI | EST       |       |     |    |       |        |            |     |
|   | 產c | 品結存 待成交  | [<br>[訂單  今日訂單 | <br>(   今日成 | 洨│資料     |     | 交易分配      | 通話    | 聯絡言 | こ録 |       | 1 - 股票 | Ę (EQTY    | ) 💌 |
|   |    | 由        | 至              | 交易所         | 產品       | 名   | 稱         |       | 買…  | 價格 |       | 數量     | <b>輸</b> … |     |
|   | >  | DEN      | ->             | HKEX        | 00001    | CH  | HEUNG KON | IG••• | в   |    | 69.95 | 1,00   | D TS       |     |
|   |    |          |                |             |          |     |           |       |     |    |       |        |            |     |
|   |    |          |                |             |          |     |           |       |     |    |       |        |            |     |
|   |    |          |                |             |          |     |           |       |     |    |       |        |            |     |
| L | 記  | 響        | 1/1>>          |             |          |     |           |       |     |    |       |        |            |     |

選取"交易分配"標籤可以看到已成交訂單分配到另一個客戶或被分配到這個客戶。

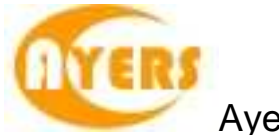

通話/聯絡記錄

可於主功能表上點選"下單委託 / 查詢"→"客戶戶口資料"

通話/聯絡記錄可以把該客戶未完成的事項記錄在系統,以作備註或提示用途。

| • | 客戶  | 5戶口資料               |                       |        | - • •       | 3 |
|---|-----|---------------------|-----------------------|--------|-------------|---|
| 4 | 離   | 開 繴 🧊               | (3)                   |        |             |   |
| 客 | ₽₽  | ヨロ RYANS 重新         | 新整理 🚺 RYANS-ryan,客戶主伯 | £:AE01 |             |   |
| 産 | 品約  |                     |                       | 通話傳絡記錄 | 1-股票 (EQTY) | J |
|   |     |                     |                       |        |             |   |
|   |     | 하기야 1명              | ( <del>佐</del> 主      | E E E  | [日本]        |   |
|   | _   | 朝小八时间               | 178 5L                | HH-    | <u>□元</u> … |   |
|   | 2   | 11/06/2010 17:46:06 |                       | RYANS  |             |   |
|   |     | 28/05/2010 10:45:20 | tretfdg               | ADMIN  |             |   |
|   |     |                     |                       |        |             |   |
|   |     |                     |                       |        |             |   |
|   |     |                     |                       |        |             |   |
|   |     |                     |                       |        |             |   |
|   | -23 | 49                  |                       |        |             |   |
|   | ٥C  | sir K K 1/2         | > >                   |        |             |   |
|   |     |                     |                       |        |             |   |

GTSLITE 的用戶無法增加或刪除備註。

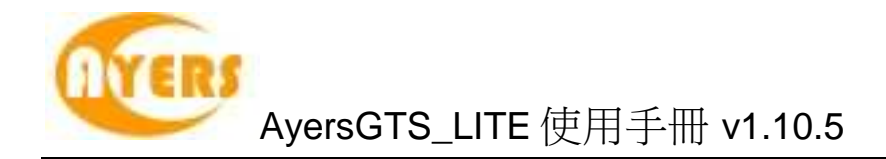

## 5.3 更改訂單

於"客戶主任"裏的"訂單資料夾",有4種更改訂單的方法,點選所需訂單後:

- 1. 按"更改訂單"圖示;
- 2. 按更改訂單快捷鍵"F5";
- 3. 點擊滑鼠右鍵,然後選取"更改訂單";
- 4. 雙點擊訂單任何位置來開啟功能表。點選"更改訂單"便可。

| 🖳 更改訂單 |           |             |                  | <b></b>      |
|--------|-----------|-------------|------------------|--------------|
| 訂單號碼   | 42132     | 沽出          | NEW - 🕯          | 等待中          |
| 客戶戶口   | DEN       | 20          |                  |              |
| 産品     | 00001     | CHEUNG KONG | (HOLDINGS) LIMIT | ED           |
| 訂單類型   | E - 増強限價盤 |             |                  |              |
| 價格     | 99.5      | 新價格         | i 99.5           | + 🙀          |
| 數量     | 1,000     | 新數量         | 1,000            | +            |
| 已成交數量  | 0         | 待成交數量       | 1,000            |              |
| 釋放條件   | SL <=99.5 |             |                  |              |
|        |           |             |                  |              |
| 🗙 取消訂單 |           |             | 📝 更改訂單 ()        | 4, Alt) 🦷 離開 |

輸入新價格或新數量後,點選"更改訂單"以確定更改訂單。用戶亦可以按下左下角的 "取消訂單",直接在此畫面中取消訂單。

用戶也可點選"進階設定",輸入備註或修改觸發價。

| 備註2      |                                                         |
|----------|---------------------------------------------------------|
| 條件   3-止 | 損/追價                                                    |
| 觸發價      | 99.5 +                                                  |
| 追蹤止損/賺「  | 0 +                                                     |
|          |                                                         |
| -有效期     | 1 - 即日有效 (D. <u>▼</u><br> 04 / 09 / 2010   <del>▼</del> |

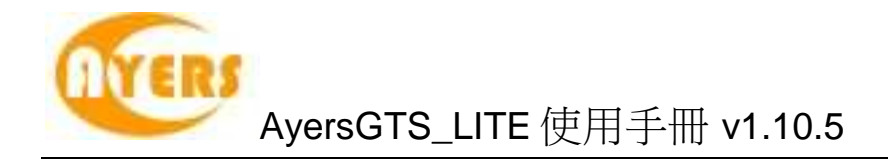

## 5.4 取消訂單

於"客戶主任"裡的"訂單資料夾",有4種取消訂單的方法,點選所需訂單後:

- 1. 按"取消訂單"圖示;
- 2. 按取消訂單快捷鍵"F4";
- 3. 點擊滑鼠右鍵,然後選取"取消訂單";
- 4. 雙點擊訂單任何位置來開啟功能表。點選"取消訂單"便可。

| 🖳 取渕訂単 |           |           |           |              | <b></b>        |
|--------|-----------|-----------|-----------|--------------|----------------|
| 訂單號碼   | 42132     | 沽出        |           | NEW - 等待     | <del>5</del> 中 |
| 客戶戶口   | DEN       | 20        |           |              |                |
| 產品     | 00001     | CHEUNG KC | NG (HOLDI | NGS) LIMITED |                |
| 訂單類型   | E - 增強限價盤 |           |           |              |                |
| 價格     | 99.5      |           |           |              |                |
| 數量     | 1,000     |           |           |              |                |
| 已成交數量  | 0         | 待成交       | 數量        | 1,000        |                |
| 釋放條件   | SL <=99.5 |           |           |              |                |
|        |           |           | ×         | 取消訂單         | 🍕 離開           |

點選"取消訂單"以確定取消訂單。

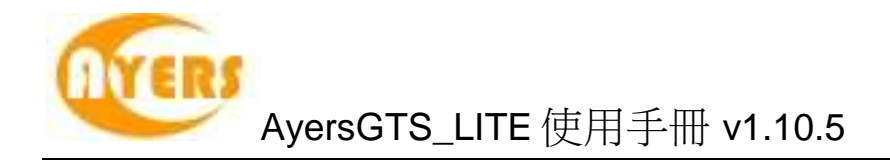

# 5.5 查詢訂單資料

#### 5.5.1 使用查詢訂單畫面

於主功能表上點選"客戶主任"→"查詢訂單"。

輸入"訂單號碼",然後按輸入鍵。訂單資料便會顯示出來。

|     | 家日日口                   | RVANS                                       |                       |     | "七人 - 即7   | r nx, yz   |
|-----|------------------------|---------------------------------------------|-----------------------|-----|------------|------------|
|     | 産品                     | 03988                                       | BANK OF CHINA LIMITED |     |            |            |
|     | 價格                     | 3                                           |                       | 數量  | 5,000      |            |
|     | 訂單類型                   | E - 增強限價盤                                   | 待成5                   | を數量 | 1,000      |            |
| 置成ろ | 担絶理由<br>釋放條件<br>2】訂單成交 | <br> TCLS -0 +0.01 TS=0 :<br> 詳情   修正紀錄   批 | M=0 訂單到<br>核詳情        | 则期日 |            | 輸入用戶 RYANS |
| 價格  | 10.000                 | 數量                                          | 時間                    | 買入… | 產品         | - 1        |
| -   | 1                      | 3 4,000                                     | 02/09/2010 19:54:02   | в   | HKEX:03988 |            |
|     |                        | 4 000                                       |                       |     |            |            |

如想以其他條件搜索訂單,點選"?"按鈕。

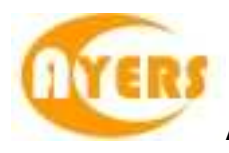

| 10              | 動入選擇          | 參數然後翻  | 點擊"搜尋"键 |     |      |          |         |                                                                                                    |       |         |
|-----------------|---------------|--------|---------|-----|------|----------|---------|----------------------------------------------------------------------------------------------------|-------|---------|
| 2               | ⋶易所∶          | HKE    | X       |     |      |          |         |                                                                                                    |       |         |
| ř.              | <b>E品代碼</b> : | (全部    | 3)      |     |      |          |         |                                                                                                    |       |         |
| 霍               | \$户户口代A       | 馮: (全部 | 3)      |     |      |          |         |                                                                                                    |       |         |
|                 |               |        |         |     |      |          |         |                                                                                                    |       |         |
|                 |               |        |         |     |      |          |         |                                                                                                    |       |         |
|                 |               |        |         |     |      |          |         |                                                                                                    |       |         |
|                 |               |        |         |     |      |          |         |                                                                                                    |       | F1 - 搜尋 |
| 7               |               | 10546  |         |     |      | 一本 ロノト・モ | (FF-42) | #나 타                                                                                                    |       | 任武武制度   |
|                 | 訂単弧時          | 状態     | 800     | 貝们占 | 又易所  | 度品代碼     | 頂恰      | 數里                                                                                                    | 口放文數里 | 特成文數重   |
|                 | 42134         | NEW    | RYANS   | 買入  | HKEX | 00001    | 99.55   | 1,000                                                                                                    | 0     | 1,0     |
|                 | 42133         | Q      | RYANS   | 買入  | HKEX | 00001    | 99.55   | 1,000                                                                                                    | 0     | 1,00    |
| -               | 42132         | NEW    | DEN     | 沽出  | HKEX | 00001    | 99.5    | 1,000                                                                                                    | 0     | 1,00    |
|                 | 42131         | FEX    | DZH1    | 沽出  | HKEX | 00001    | 99.55   | 1,000                                                                                                    | 1,000 |         |
| 1               | 42130         | Q      | DZH1    | 買入  | HKEX | 00055    | .29     | 10,000                                                                                                    | 0     | 10,00   |
|                 | 42129         | WA     | 000050  | 買入  | HKEX | 00001    | 99.6    | 1,000                                                                                                    | 0     | 1,00    |
| Ť               | 42128         | Q      | RYANS   | 沽出  | HKEX | 00770    | 4.2     | 1,000                                                                                                    | 0     | 1,00    |
|                 | 42127         | FEX    | RYANS   | 買入  | HKEX | 00770    | 4       | 1,000                                                                                                    | 1,000 |         |
| Sal Sala        | 10105         | FEX    | TONY    | 買入  | HKEX | 00005    | 10.3333 | 1,200                                                                                                    | 1,200 |         |
| Sal Salah III S | 42126         |        |         |     |      |          |         | an and a second second s |       |         |

輸入搜索條件,然後點選"搜尋",所有符合搜索條件的訂單都會顯示出來。選取所需訂單,然後按"確定"以顯示訂單資料。

#### 5.5.2 使用訂單功能表

如在"設置"→"系統設定"→"設定 2"裡的"雙點擊滑鼠開啟功能"選擇了"開啟訂單功能表" 便可於"客戶主任"內的"訂單資料夾",用滑鼠雙點擊任何訂單位置來開啟功能表。點選 所需功能便可。

| 輸配    | # 🔊 🎁 🗹           | > 🛛 🗙    | A 🗎     | 2 🔎      |                              |                         | $\odot$ | 0    |         |         |         |
|-------|-------------------|----------|---------|----------|------------------------------|-------------------------|---------|------|---------|---------|---------|
| 狀態    | 釋放條件              | 更新取消     | il nu   |          |                              |                         |         |      | 數里      | 已成交數量   | 待成交數量   |
| Q     |                   |          | 4       |          |                              | (interest in the second |         | 2.35 | 1,000   | 0       | 1,000   |
| Q     |                   |          | 4       |          | T-ARA                        | + 92                    | Â       | 99.5 | 1,000   | 0       | 1,000   |
| PEX   | TCLS -0 +0.01 T   |          | 4       |          | 収;月言                         | 」単                      |         | 3    | 5,000   | 4,000   | 1,000   |
| PEX   |                   |          | 4.      |          | Taba                         | # 88                    |         | 3.01 | 4,000   | 1,000   | 3,000   |
| Q     |                   |          | 4.      |          | 更改調                          | 1単                      |         | 2.99 | 4,000   | 0       | 4,000   |
| NEW   | TCLS -0.2 +0.2 T. |          | 4.      |          | and and a start of the start | + 00                    |         | 3.92 | 4,000   | 0       | 4,000   |
| CAN   |                   |          | 4       |          | 世詞語                          | ]東                      |         | 2    | 5,000   | 0       | C       |
| Q     |                   |          | 4.      |          |                              |                         |         | 2    | 5,000   | 0       | 5,000   |
| Q     |                   |          | 41      |          | 確認言                          | ]東                      |         | 6.66 | 2,000   | 0       | 2,000   |
| FEX   | TCLS -0 +0.01 T   |          | 4.      |          |                              |                         |         | 0.88 | 500,000 | 500,000 | C       |
| CAN   |                   |          | 41      |          |                              |                         |         | 0.89 | 500,000 | 0       | C       |
| FEX   | TCLS -0 +0.01 T   |          | 4.      |          | 離民                           |                         |         | 0.88 | 500,000 | 500,000 | C       |
| CAN   |                   |          | 4       |          | 13417                        | 2                       |         | 0.89 | 500,000 | 0       | ¢,      |
| FEX   | TCLS -0 +0.01 T   |          | 42120   | (ITTONS) | -                            | 00100                   | -       | 0.88 | 600,000 | 600,000 | C       |
| FEX   | TCLS -0 +0.01 T   |          | 42120-1 | RYANS    | 沽出                           | 00700                   | E       | 0.88 | 400,000 | 400,000 | C       |
| Q     |                   |          | 42121   | RYANS    | 冒入                           | 00700                   | E       | 0.87 | 500,000 | 0       | 500,000 |
| -<br> |                   | 0 3 31 4 | 10100   |          |                              | 00700                   | -       | 7    | 400,000 | -       | 100.000 |

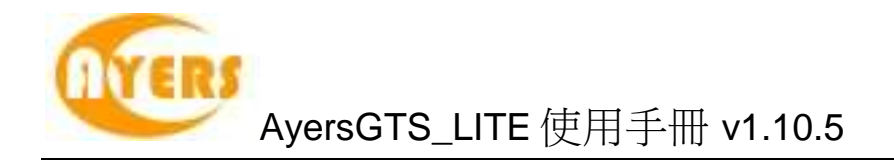

## 5.6 查詢客戶資料

#### 5.6.1 使用客戶戶口資料畫面

於主功能表上點選"客戶主任"→"客戶戶口資料"。 輸入客戶戶口編號,然後按"重新整理"。

| 🛃 客月 |                                                                    |                       |       |                  |               |               |            |  |  |  |
|------|--------------------------------------------------------------------|-----------------------|-------|------------------|---------------|---------------|------------|--|--|--|
| 劉離   | 開 🧃                                                                | ; 🐌 🔞                 | 6     |                  |               |               |            |  |  |  |
| 客戶戶  | <sup>客戶戶□</sup> 重新整理 ↓ 1-Test Client 1,客戶主任: AE01                  |                       |       |                  |               |               |            |  |  |  |
| 產品約  | 產品結存   待成交訂單   今日訂單   今日成交   資料   交易分配   通話 聯絡記錄   1 - 股票 (EQTY) ▼ |                       |       |                  |               |               |            |  |  |  |
| HKD  |                                                                    |                       | 淨現金結創 | ҟ 173,483,00     | 12.79 E       | 用購買力          | 0.00       |  |  |  |
| HKD  | 173,                                                               | 483,065.19            | 購買力限客 | ∰ 30 <b>,</b> 00 | 00.00 可       | 用購買力 173,     | 513,002.79 |  |  |  |
| USD  |                                                                    | -8.00                 | 貸款限額  | 頁 10,00          | 00.00         | 待買入           | 0.00       |  |  |  |
|      | 投資組合總值 252,022,604.54                                              |                       |       |                  |               | 可用貸款 173,     | 493,002.79 |  |  |  |
|      | 代碼                                                                 | 名稱                    | 待沽出   | 數量               | 市值 (HKD)      | 可按揭總值(…       | 可沽出; 🔺     |  |  |  |
| 沽出   | 00001                                                              | CHEUNG KONG (HOLD     | •     | 212,117          | 21,116,247.35 | 14,781,373.15 | 2 =        |  |  |  |
| 沽出   | 00004                                                              | WHARF (HOLDINGS) LI.  | •     | -1,000           | -42,350.00    | -21,175.00    |            |  |  |  |
| 沽出   | 00005                                                              | HSBC HOLDINGS PLC     |       | -2,778           | -222,795.60   | -178,236.48   |            |  |  |  |
| 沽出   | 00013                                                              | HUTCHISON WHAMPO      |       | 6,000            | 353,100.00    | 176,550.00    |            |  |  |  |
| 沽出   | 00023                                                              | BANK OF EAST ASIA LI. | •     | 1,000            | 0.00          | 0.00          |            |  |  |  |
| 沽出   | 00026                                                              | CHINA MOTOR BUS CO.   | •     | 1,000            | 68,200.00     | 0.00          |            |  |  |  |
| 沽出   | 00028                                                              | TIAN AN CHINA INVES.  | •     | 15,000           | 0.00          | 0.00          | +          |  |  |  |
| 記錄   | ĸĸ                                                                 | 1 / 26 > > <          |       |                  | ·             |               | F.         |  |  |  |

#### 5.6.2 使用訂單資料夾

訂單資料夾亦可啟動"客戶戶口資料"畫面。只需於訂單資料夾中選取任意訂單,然後點選"顯示客戶戶口資料"圖示便可。

| 🥶 訂單     | 資料夾          |       |             |    |       |    |       |         |       | x   |
|----------|--------------|-------|-------------|----|-------|----|-------|---------|-------|-----|
| 輸配       | 開 📀 襺        | W     | ' 🗙 🌛 🛙     | 3  | ) 🔎 🛛 | à  |       | 0       | 0     |     |
| 狀態       | 更新取消         | 訂單號   | 客戶戶口        | 冒加 | 產品    | 訂  | 價格    | 數里      | 已成交數里 | 待厅。 |
| Q        |              | 39390 | IPHONETEST1 | 冒入 | 00005 | E  | 79.45 | 400     | 0     | (=  |
| Q        |              | 39399 | IPHONETEST  | 買入 | 00005 | E  | 79.45 | 400     | 0     |     |
| FEX      |              | 39411 | 000001      | 冒入 | 00005 | E  | 79.5  | 400     | 400   |     |
| NEW(     |              | 39413 | ALAN        | 沽出 | 00005 | L  | 82.5  | 400,000 | 0     |     |
| Q        |              | 39449 | IPHONETEST1 | 冒入 | 00005 | E  | 79.3  | 1,200   | 0     |     |
| Q        |              | 39540 | FSH1        | 冒入 | 00008 | E  | 2.3   | 1,000   | 0     |     |
| Q        |              | 39738 | IPHONETEST  | 冒入 | 00510 | E  | 0.9   | 4,000   | 0     |     |
| NEW      |              | 39770 | TONY        | 冒入 | 0055  | PL | 10.75 | 1,000   | 0     | 0   |
| Q        |              | 39967 | IPHONETEST  | 冒入 | 00005 | E  | 78.7  | 400     | 0     |     |
| Q        |              | 39968 | IPHONETEST  | 冒入 | 00005 | E  | 78.7  | 400     | 0     |     |
| Q        |              | 39986 | IPHONETEST  | 冒入 | 00005 | E  | 79.6  | 1,200   | 0     |     |
| n<br>計盟[ | <b>12</b> 25 | A0042 |             | 目り | 00005 | F  | 77 3  | 900     | n     |     |

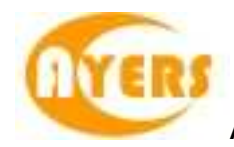

# 6 報表

系統現已提供以下報表供用戶列印或存檔。

| 章節   | 内容         |
|------|------------|
| 訂單報表 | 訂單日誌       |
|      | 已成交訂單列表    |
|      | 未成交訂單列表    |
|      | 訂單清單       |
|      | 訂單列表       |
| 客戶報表 | 客戶戶口現金清單   |
|      | 客戶戶口產品現貨清單 |
|      | 客戶成交摘要     |

## 6.1 產生報表

於主功能表上點選"報表"。 點選所需之報表。

| 🚽 GTSLITE - Ay<br>下単委託/查詢 | ersGTS v1.1(<br>市場資訊 | 0.5 (pns2.ayers.com.hk, TE<br>報表 設定 離開 | ST) | 20   |   |
|---------------------------|----------------------|----------------------------------------|-----|------|---|
|                           |                      | 報表檢視器<br>執行報表自動產生工作                    |     |      |   |
|                           | 1                    | 訂単報表                                   | •   | 訂単清単 |   |
|                           |                      | 客戶報表                                   | •   |      | _ |
|                           |                      |                                        | _   |      |   |
|                           |                      |                                        |     |      |   |
|                           |                      |                                        |     |      |   |
|                           |                      |                                        |     |      |   |
|                           |                      |                                        |     |      |   |
|                           |                      |                                        |     |      |   |
|                           |                      |                                        |     |      |   |
|                           |                      |                                        |     |      |   |
|                           |                      |                                        |     |      |   |
|                           |                      |                                        |     |      |   |

輸入參數然後點擊"產生報表"鍵。

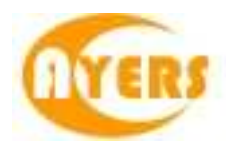

| 🖳 已成交訂單列表            |            |
|----------------------|------------|
| 請輸入選擇參數然後點擊"報告"键     |            |
| 由 交易日期:              | 28/09/2010 |
| 至交易日期:               | 28/09/2010 |
| 客戶主任:                | (全部)       |
| 客戶戶口:                | (全部)       |
| 只顯示人手輸入已成交訂單(Y-是/N-否 | ): (全部)    |
| 交易所:                 | (全部)       |
| 産品代碼:                | (全部)       |
| 交易員:                 | (全部)       |
| 輸入用戶1:               |            |
| 輸入用戶 2:              |            |
| 輸入用戶 3:              |            |
| 輸入用戶 4:              |            |
|                      |            |
|                      |            |
|                      |            |
| 排序 客戶主任 ▼            | 産生報表 離開    |

所需之報表便會產生。

| - A mire                        |             |              |           |      |          | /# <b>61</b> – > | 4   A   | 2 At+      |             |               |                     |      |
|---------------------------------|-------------|--------------|-----------|------|----------|------------------|---------|------------|-------------|---------------|---------------------|------|
| <br>]   🖲 列印                    | 40   84   💷 |              |           |      |          | 後 115 同日         | ij   43 | 捕仔         |             |               |                     | _    |
| Ayers Solutions Limited         |             |              |           |      |          |                  |         |            |             |               |                     |      |
| Filled Orders Listing (已成交訂單列表) |             |              |           |      |          |                  |         |            |             |               |                     |      |
| AE                              | Client A/C  |              | Order No. | Ref. | User     | Time             | B/S     | Product    | Time        | LAG           | Price               | QI   |
| 1060                            | DEN         | Den Kwan 中文名 | 3845      |      | INTERNET | 17:10:02         | S       | HKEX:00001 | 28-Sep-2010 | 09:44:11      | 78                  | 1,00 |
|                                 |             |              |           |      |          |                  |         | Sub-Total  | 1060        | )             | 1 Order(s)          |      |
| AE1                             | VCHUN       | Vincent Chun | 3827      |      | INTERNET | 18:01:54         | В       | HKEX:00001 | 28-Sep-2010 | )9:44:16<br>] | 99.95<br>1 Order(s) | 1,00 |
|                                 |             |              |           |      |          |                  |         |            | Grand       | Total         | 2 Order(s)          |      |
|                                 |             |              |           |      | ***E     | ndOfReport       |         |            |             |               | 2 0100(0)           |      |
|                                 |             |              |           |      |          |                  |         |            |             |               |                     |      |
|                                 |             |              |           |      |          |                  |         |            |             |               |                     |      |
|                                 |             |              |           |      |          |                  |         |            |             |               |                     |      |
|                                 |             |              |           |      |          |                  |         |            |             |               |                     |      |
|                                 |             |              |           |      |          |                  |         |            |             |               |                     |      |
|                                 |             |              |           |      |          |                  |         |            |             |               |                     | -    |
|                                 |             |              |           |      |          |                  |         |            |             |               |                     |      |
|                                 |             |              |           |      |          |                  |         |            |             |               |                     |      |
|                                 |             |              |           |      |          |                  |         |            |             |               |                     |      |
|                                 |             |              |           |      |          |                  |         |            |             |               |                     |      |
|                                 |             |              |           |      |          |                  |         |            |             |               |                     |      |
| 1                               |             |              |           |      |          |                  |         |            |             | 1             |                     | . ċ  |

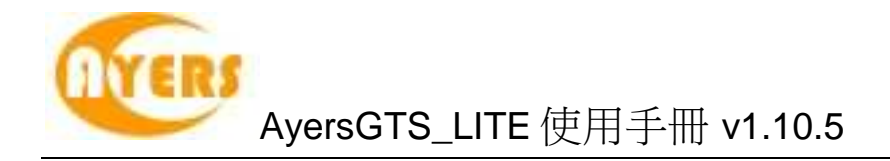

# 6.2 列印報表

點擊報表功能表上的"列印"鍵。

| E M L M D B Q Q 💷 | 题 _ ▲ → 1/1 ③ ② 儲存 |
|-------------------|--------------------|
|-------------------|--------------------|

選擇印表機列印報表。

| 🛅 🗟 সাগ 🖻 🕅 🕮 🗇 🗣 💊    | 00% 💽 🖸 1/1 👘 向後 🖑 向前 🖉 儲存                                                                                                    | D                                                                                                    |
|------------------------|----------------------------------------------------------------------------------------------------|----------------------------------------------------------------------------------------------------|
|                        | 2<br>印表機<br>名類(M): <u>Canon MF4600 Senies UFRII LT</u> _ 內容(P)<br>狀態: 就緒<br>類型: Canon MF4600 Senies UFRII LT                                                                                                    | 28-Sep<br>由交易日期:28-Sep-2010 至交易日期                                                                                                    |
| AE Client A/C          | 位置: 192.168.0.103                                                                                                    | Time Price Qty                                                                                                    |
| 1060 DEN Den Kwan 中文4  | 計時: 列印到福茶(L)                                                                                                    | 28-Sep-2010 09:44:11 78 1,000                                                                                                    |
| AE1 VCHUN Vincent Chun | グロ「和風図」     ()       ()     全部(Δ)       ()     ()       ()     ()       ()     ()       ()     ()       ()     ()       ()     ()       ()     ()       ()     ()       ()     ()       ()     ()       ()     ()       ()     ()       ()     ()       ()     ()       ()     ()       ()     ()       ()     ()       ()     ()       ()     ()       ()     ()       ()     ()       ()     ()       ()     ()       ()     ()       ()     ()       ()     ()       ()     ()       ()     ()       ()     ()       ()     ()       ()     ()       ()     ()       ()     ()       ()     ()       ()     ()       ()     ()       ()     ()       ()     ()       ()     ()       ()     ()       ()     ()       < | Image         Image         Image <th< td=""></th<> |

## 6.3 文字複製

你可複製報表上的文字並貼在其他程式上。 例:把報表上的文字複製至 Microsoft® Word。

點擊報表功能表上的"複製"鍵。

| 🗉 🗋 🖓 印印 [ 🛅 👪 🛛 | 🔲 🖽 🔍 | ⊙ 100 % – | 1 🚯 😼 | 1/1 | 🌖 🌍 儲存 |
|------------------|-------|-----------|-------|-----|--------|
|------------------|-------|-----------|-------|-----|--------|

開啟 Microsoft<sup>®</sup> Word;於主功能表上點選"編輯 → 貼上"便可。

| 第用 插入                                     | 瓜園配置 参考資料                             | 影件 校開 拉視                                 |                                           |                                                                             |                                                                       |                                                         |                  |
|-------------------------------------------|---------------------------------------|------------------------------------------|-------------------------------------------|-----------------------------------------------------------------------------|-----------------------------------------------------------------------|---------------------------------------------------------|------------------|
| 3 87<br>○ 38<br>約上<br>✓ 現秋的式 B            | 田明禮(本文中文:× 12 →<br>ズ 辺 ・ abe ×, ×' Aa | A' A' ♥ ቀ§ A ∷<br>- ♥ · <u>A</u> · A ⊕ ■ | ■ ■ ■ ■ (計・)の・<br>・ (日・)(中・)(計 (第 (第 )×・) | 24 7 AaBbCcD<br>小内文                                                         | AaBbCcD AaB Aa<br>- 無限距 機能1 機                                         | ABBC ABBC                                               | 1线。<br>2代<br>1取。 |
| 剪貼層 🔍                                     | 学型                                    |                                          | 股階                                        |                                                                             | 板式                                                                    | (2) 編1                                                  | 12               |
|                                           | 21<br>21                              | 141 181 181 181 181                      | (M) (%) (%) (20) (22)                     | 1241 1281 1281 1301 1                                                       | <u>32) (34) (36) (38) (46) (42)</u>                                   | uni nei Sas                                             |                  |
| 28 - 10 - 10 - 10 - 10 - 10 - 10 - 10 - 1 | -Client                               | Cil<br>I-NC Cook & Namo<br>UTETEST<br>   | Ayers Solutions L                         | imited<br>sition Listing-<br>AE - Ea<br>1060 - HK<br>1060 - HK<br>1060 - HK | 1<br>through godant →<br>EX → 00000 →<br>EX → 00000 →<br>EX → 00030 → | 5402 200<br>160251<br>20000-<br>1000-<br>1000-<br>1000- |                  |

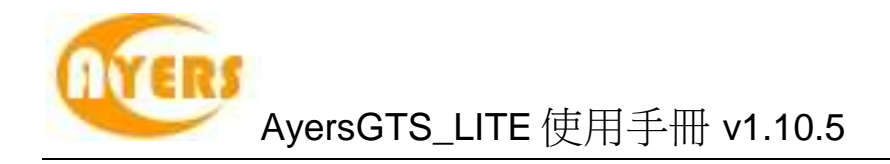

# 6.4 報表搜尋

你可於報表內搜尋所需字句。 點擊報表功能表上的"尋找"鍵。

| 🗉   🎍 列印   🗅 🧰 🔲 🗉 🖽 | Q | € 100 % | - | $\Psi$ | 1/1 | G | Θ | 儲存 |
|----------------------|---|---------|---|--------|-----|---|---|----|
|----------------------|---|---------|---|--------|-----|---|---|----|

輸入所需搜尋的字句。

所需搜尋的字句便會以不同顏色顯示於報表內。

| <mark>हे</mark>   🖶 स्राहा |            | ■ <b>0   2                                 </b> | 100 % 💽 🖸 🖸 1/1                         |                                    | 前一〇日儲存      |            |                     |                   |                |
|----------------------------|------------|-------------------------------------------------|-----------------------------------------|------------------------------------|-------------|------------|---------------------|-------------------|----------------|
| 0                          |            |                                                 | Ayers S<br>Filled Orders L              | Solutions Limited<br>isting (已成交訂單 | 列表)         | E          | 由 交易日期:28-S         | ep-2010 至         | 28-Sep<br>交易日期 |
| AF                         | Client &/C |                                                 | OrderNo Bef                             | lleer Time                         | B/S Product | т          | — Exe               | sution —<br>Price | 0.5            |
| 1060                       | DEN        | DenKwan中文名                                      | 2945                                    | INTERNET 17:10:02                  | C HKEY-00   | 001 2      | 8-Sep-2010 09:44:11 | 78                | 1,000          |
|                            |            |                                                 | Find                                    |                                    |             | ub-Total ( | 1060 )              | 1 Order(s)        |                |
| AE1                        | VCHUN      | Vincent Chun                                    | Find what:                              |                                    | Find Next   | 01 2       | 8-Sep-2010 09:44:16 | 99.95             | 1,000          |
| 5.20                       |            |                                                 | ☐ Match whole word only<br>☐ Match case | Direction<br>C Up © Down           | Cancel      |            | Grand Total         | 2 Order(s)        |                |

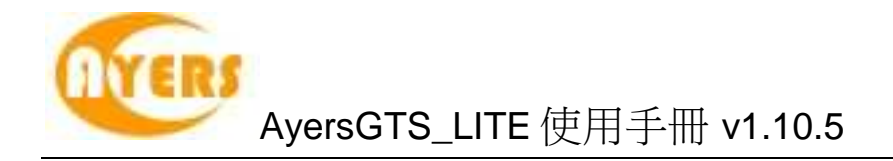

# 6.5 放大/縮小

點擊報表功能表上的"放大""縮小"鍵或輸入所需之百分比以放大/縮小報表。

| [ | 🗉 🛛 🍓 列印 🕇 🗈                     | M   🗖 E         | 200 %         |        | 1/1     | G                   | 🕘 儲存                 |
|---|----------------------------------|-----------------|---------------|--------|---------|---------------------|----------------------|
|   | -<br>10   過 列印   12   兆   10   8 | 3 😂 🔒 🛼 🖓 200 % | ▼ 2 2 1/1 参向後 | ③向前 ④前 |         |                     |                      |
|   |                                  |                 |               |        | Filled  | Ayers S<br>Orders L | Solution<br>isting ( |
|   | AE                               | Client A/C      |               | Ог     | der No. | Ref.                | User                 |
|   | 1060                             | DEN             | Den Kwan 中文名  | 38     | 45      |                     | INTERN               |
|   | AE1                              | VCHUN           | Vincent Chun  | 38     | 27      |                     | INTERN               |

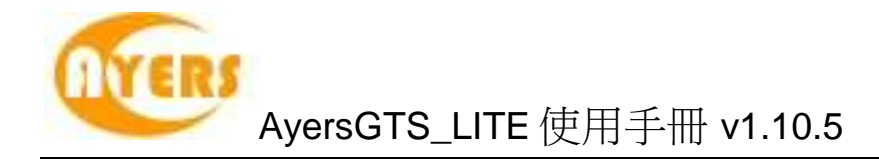

## 6.6 輸出報表

報表可以輸出下列格式:

- rpt(預設)
- Microsoft® Excel
- Html
- Pdf
- Rich Text
- Tiff

點擊報表功能表上的"儲存"鍵。

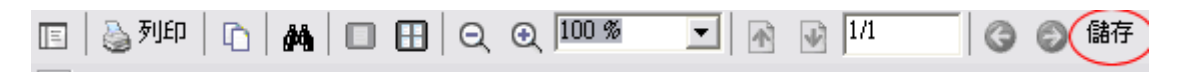

輸入檔案名稱,選取所需之格式,選擇存放之位置,然後點擊"儲存"鍵便可。

| <ul> <li>另存新檔</li> <li>○○○○</li> <li>○○○</li> </ul>     | 2001                                                              | 1.000        | • \$4 | 搜尋   | <u>ح</u><br>م |
|---------------------------------------------------------|-------------------------------------------------------------------|--------------|-------|------|---------------|
|                                                         | · 檢視 🔸 📑 新                                                        | 增資料夾         |       |      | 0             |
| 最愛的連結                                                   | 名稱                                                                | 大小           | 類型    | 修改日期 |               |
| 文件 最近的變更                                                | <b>I</b> s                                                        | iupport_Ryan |       |      | ш             |
| <ul> <li>編 最近的位置</li> <li>編 集面</li> <li>編 毎回</li> </ul> | <b>)</b> - 3                                                      | 公用           |       |      |               |
| ■ 電路<br>■ 圖片<br>■ 音樂                                    |                                                                   | e iik        |       |      |               |
| <mark>其他</mark> 》<br>資料夾                                | _ <b>_</b>                                                        | 網路           |       |      | 977           |
| 檔案名稱(N):                                                |                                                                   |              |       |      | •             |
| 存檔類型(T):                                                | Default (*.rpt)                                                   |              |       |      | •             |
| · · · · · · · · · · · · · · · · · · ·                   | Excel (*.xls)<br>Html (*.html)<br>Pdf (*.pdf)<br>RichText (*.rtf) |              |       |      |               |

系統會顯示"資料成功輸出"。

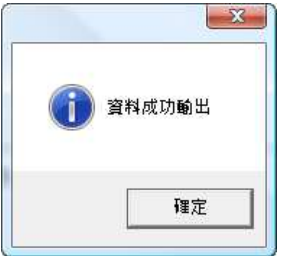

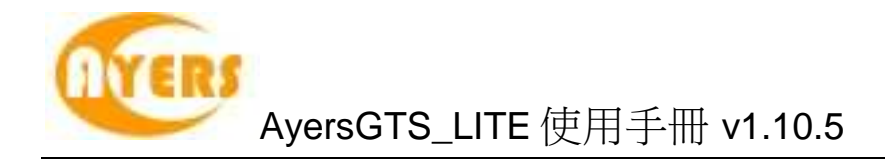

# 6.7 *開啟現存的報表*

報表檢視器只可開啟"rpt"格式之報表。

於主功能表上點選"報表 → 報表檢視器"。 "報表檢視器"便會顯示出來。

| 🖳 報表檢視器 |      | , • • |
|---------|------|-------|
| 報表檔案名稱  |      | 瀏覽    |
|         | 產生報表 | 離開    |

點擊"瀏覽"鍵以開啟所需之報表。

搜尋該報表的位置後點擊"開啟舊檔"鍵再按"產生報表"來開啟。

| 🖳 報表檢視器                                 |          |             |                    |         | 3  |
|-----------------------------------------|----------|-------------|--------------------|---------|----|
| 報表檔案名稱                                  |          |             |                    | 瀏覽      |    |
|                                         |          |             |                    | 崔報表 離開  | _  |
| 🖳 開啟舊檔                                  |          |             |                    |         | X  |
|                                         |          |             | <b>- - - + - →</b> | 搜尋      | Q  |
| 🐚 組合管理 👻 🏭 檢視                           | 🔹 🚺 新增   | 資料夾         |                    |         | 0  |
| 最愛的連結                                   | 名稱       | 大小          | 類型                 | 修改日期    | *  |
| 文件 录近的模更                                | Su Su    | ipport_Ryan |                    |         | Ш  |
| <ul> <li>通 最近的位置</li> <li>桌面</li> </ul> | ۵ 📜      | 用           |                    |         |    |
| ▶ 电磁 ▶ 目片 ▶ 音樂                          | <b>1</b> | <b>1</b> 4  |                    |         |    |
| <ul> <li>股 搜尋</li> <li>③ 公用</li> </ul>  | A R      | 路           |                    |         |    |
|                                         | 81<br>R  | .8<br>案資料夾  |                    |         |    |
| 資料夾 🔨                                   | AV       | ers         |                    |         | +  |
| 檔案名稱                                    | (N):     |             | • *                | rpt     | •  |
|                                         |          |             |                    | 開設舊檔(0) | 取消 |

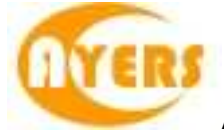

# 7 附錄:問與答

### 7.1 系統裝置

#### 7.1.1 為何有時候不能升級 GTS\_LITE?

請同時按下 Ctrl+Alt+Delete, 點選"工作管理員",再點選"處理程序",把 "mts.client.exe" 結束處理程序。

#### 7.1.2 為何在網上不能瀏覽報價及交易資料區?

可能你未安裝 Microsoft Java VM 或你的 Java VM 版本不適合,請於我們的網址 http://www.ayers.com.hk/download/ 下載 Microsoft JavaVM。

#### 7.1.3 輸入訂單裡的數量有那些快捷鍵?

"." 和 "k"代表 "000", "m" 代表 "000,000", "b" 代表 "000,000,000"

#### 7.1.4 如何使用 Good Till Cancel?

在 GTS\_LITE 的輸入訂單中按"進階設定",點選"直至自行取消"。在"訂單到期日"選擇 "到期日"。如訂單直至到期日尚未成交,系統便會自動取消該訂單。(訂單可保留由下 單那天至7天後包括星期六、日及公眾假期)

## 7.2 訂單拒絕原因

#### 7.2.1 為何訂單拒絕 'by price warning'?

如使用 PNS 該訂單之價格離買/ 賣價超過 20 格。 如使用 BSS 該訂單之價格離買/ 賣價超過 24 格。

#### 7.2.2 為何訂單拒絕 'by invalid order price'?

- a. 輸入的為限價盤,當輸入的買價高於下單時該股票的沽出價。
- b. 輸入的為限價盤,當輸入的賣價低於下單時該股票的買入價。
- C. 輸入的為增強限價盤,當改價後系統會把它自動變為限價盤,如改價後和當時的洁出/買入價有問題(如上),訂單便會被拒絕。
- d. 輸入的為特別限價盤,當市場並沒有足夠的貨時,剩下的數量便會被拒絕。

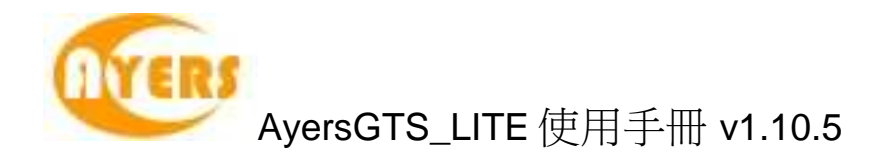

## 7.3 其他設定

| 7.3.1 | 訂單的交易狀態是什麼意思 | (NEW, WA | )? |
|-------|--------------|----------|----|
|-------|--------------|----------|----|

| 狀態        | 說明                                      |
|-----------|-----------------------------------------|
| NEW       | 訂單在系統中,還未送出交易<br>所(開市前或收市後所下的訂          |
| NEW(HOLD) | (里)<br>訂單保留在系統中,還未送出<br>交易所(已設定程式買賣的訂單) |
| WA        | 訂單在等待批核                                 |
| PRO       | 訂單在傳送中                                  |
| Q(MWS)    | 訂單已於證券公司 MWS 中排<br>隊                    |
| Q         | 訂單已於交易所中排隊                              |
| PEX       | 部份成交                                    |
| FEX       | 全部成交                                    |
| CAN       | 訂單已被取消                                  |
| REJ       | 訂單已被拒絕                                  |

**7.3.2** 為何在訂單資料夾內篩選股票代號後,仍然尋找不到訂單? 在"訂單資料夾"內的"篩選訂單"中一定要輸入五個位的股票代號。

7.3.3 那裡可以找到訂單成交的詳情?

你可以在"查詢訂單"中的"訂單成交"中查詢。

7.3.4 那裡可以找到訂單成交的對手牌?

如使用 BSS,你可以在"查詢訂單"中的"訂單成交詳情"中查詢。

7.3.5 怎樣在訂單資料夾內新增欄位?

在"訂單資料夾"中的空白位置按滑鼠右鍵,點選"新增欄位",把需要新增的欄位按住滑 鼠左鍵拖曳到"訂單資料夾"裡的合適位置,然後釋放便可。

7.3.6 網上客戶下的訂單,用戶可否在 GTS\_LITE 中修改或取消?

可以。點選需要修改或取消的訂單後按右鍵,選擇更改或取消訂單便可。

#### 7.3.7 那裡可以設定在下單時顯示或不顯示確認視窗?

需在"設定"內的"更改用戶設定"中設定。

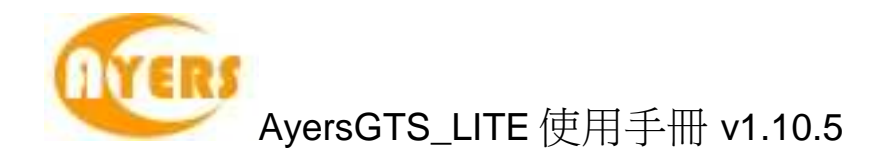

#### 7.3.8 什麼是確認訂單?

針對"已成交"、"已取消"以及"被拒絕"三種類型的訂單,可使"訂單資料夾"不用顯示太多 訂單。

#### 7.3.9 如何使用確認訂單?

只有三種狀態的訂單是可以確認的:"已成交","已取消"和"已拒絕"。點選這些訂單並按 下確認訂單便可。已確認的訂單便會從"訂單資料夾"中隱藏。如要尋找已確認的訂 單,便要在"訂單資料夾"內的"設定資料夾"中選擇"顯示確認的訂單"為"已確認"便可。

#### 7.3.10 如何還原確認訂單?

在"客戶戶口資料",今日訂單的版面裡,點選需還原的訂單,再按"確認訂單還原"鍵便可。

#### 7.3.11 輸入訂單版面 2 是怎樣使用?

在"輸入訂單版面 2"中的產品內輸入股票代號,再按已設定好的快速鍵來選擇買入或沽出,若需清除所有輸入的資料可按 "ESC" 鍵來清除,或可按 梁來更改或查詢已設定好的快速鍵。

#### 7.3.12 如何使用"F1 搜尋器"?

當需填入資料時可按 "F1" 鍵來拹助搜尋相關的資料,例如搜尋產品等...

若知悉的相關詞有限,可用 "%" 參數來幫助搜尋。

#### 7.3.13 在訂單資料夾裡的播放聲響支援那種音樂格式?

播放聲響只支援"WAV"音樂格式。

#### 7.3.14 如何在訂單資料夾顯示備註?

在"訂單資料夾"裡按右鍵點選"新增欄位"。按著"備註"欄位拉到"訂單資料夾"裡釋放便可。

#### 7.3.15 交易資料能保存在系統多久?

系統會保留即日及六天前的交易資料(包括星期六,日及公眾假期)。

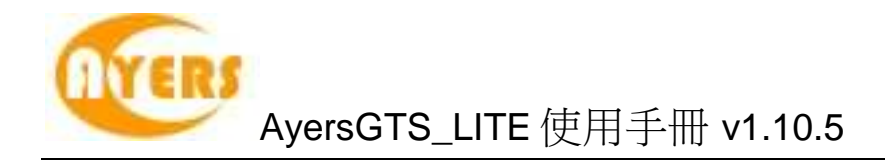

## 7.4 產生報表

7.4.1 在訂單清單和訂單列表中的代碼分別代表什麼?

A: 代表批核訂單時間; F: 代表完全成交時間; K: 代表確認訂單時間; I: 代表輸入訂單時間; M: 代表改盤時間; C: 代表取消訂單時間

7.4.2 訂單列表跟訂單清單有甚麼分別?

隨了格式不同外,訂單列表還可以顯示已成交數量和未成交數量。

7.4.3 如何查詢所有未成交的訂單?

可於"報表"裡的"訂單報表",點選"未成交訂單列表"來查詢。

# 7.5 買賣盤種類詳細說明

#### 7.5.1 AyersGTS\_LITE 支援那些買賣盤種類?

AyersGTS\_LITE 支援所有 HKEx 提供之買賣盤種類。

| 買賣盤種類 | 說明                                            |                                                                                      |                                                 |                                                           |  |  |  |
|-------|-----------------------------------------------|--------------------------------------------------------------------------------------|-------------------------------------------------|-----------------------------------------------------------|--|--|--|
| L     | <b>限價盤</b><br>該買賣盤種類容許以指定價位進行對盤。              |                                                                                      |                                                 |                                                           |  |  |  |
|       | 買賣盤                                           | 對盤                                                                                   | 結果                                              |                                                           |  |  |  |
|       | 限價盤<br>貢入250K股<br>每股\$18.0                    | 費出<br>價格 數量<br>\$18.4 90K<br>\$18.3 50K<br>\$18.2 20K<br>\$18.1 130K<br>\$18.0 30K ← | 成交:<br>30K股每股 \$18.0<br>尚未成交:<br>220K股每股 \$18.0 |                                                           |  |  |  |
| E     | 增強限價盤<br>與現時的限價<br>對。輸入賣盤<br>最佳賣盤價高<br>指定限價的一 | 盤相似,惟增弦<br>價可以較對手聞<br>四個價位。未前<br>般限價盤。如有                                             | 鱼限價盤最多可同<br>曼佳買盤價低四個<br>能成交的餘額會係<br>育需要,日後可增    | 四時與五條輪候隊伍進行配<br>價位或買盤價可以較對手<br>留在系統內,並轉為原先<br>創加可配對的價位數目。 |  |  |  |

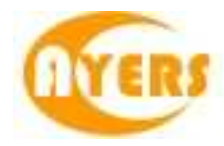

| 例一:增強限價盤 - | - 全數配對 |
|------------|--------|
|------------|--------|

表 1(a):原來的買賣盤情況

| 買       | <b>(</b> 入 | 賣出      |          |  |
|---------|------------|---------|----------|--|
| 價格      | 數量('000)   | 價格      | 數量('000) |  |
| \$30.00 | 100        | \$30.05 | 80       |  |
| \$29.95 | 90         | \$30.10 | 70       |  |
| \$29.90 | 80         | \$30.15 | 160      |  |
| \$29.85 | 60         | \$30.20 | 50       |  |
| \$29.80 | 180        | \$30.25 | 60       |  |
| \$29.75 | 34         | \$30.30 | 50       |  |
| \$29.70 | 100        | \$30.35 | 40       |  |
| \$29.65 | 150        | \$30.40 | 45       |  |
| \$29.60 | 18         | \$30.45 | 325      |  |

輸入增強限價盤以每股 30.25 元買入 400,000 股。

| 表 1(b) | : | 對盤完成後 |
|--------|---|-------|
|--------|---|-------|

| 買入      |           | 賣出                |          |
|---------|-----------|-------------------|----------|
| 價格      | 數量('000)  | 價格                | 數量('000) |
| \$30.00 | 100       | \$30.25           | 20       |
| \$29.95 | 90        | \$30.30           | 50       |
| \$29.90 | 80        | \$30.35           | 40       |
| \$29.85 | 60        | \$30.40           | 45       |
| \$29.80 | 180       | \$30.45           | 325      |
| \$29.75 | 34        | \$30.50           | 20       |
| \$29.70 | 100       | \$30.55           | 30       |
| \$29.65 | 150       | \$30.60           | 50       |
| \$29.60 | 18        | \$30.65           | 60       |
| 建致的成交   | 80,000 股往 | <b>穿股 30.05</b> 元 |          |
|         | 70,000股往  | 每股 <b>30.10</b> 元 |          |
|         | 160,000 股 | 每股 30.15 元        |          |
|         | 50,000 股名 | <b></b>           |          |
|         | 40,000 股程 | <b>承股 30.25</b> 元 |          |
| 未完成數量   | : #       |                   |          |

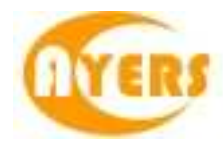

| 買       | 買入       |         | 賣出       |  |  |
|---------|----------|---------|----------|--|--|
| 價格      | 數量('000) | 價格      | 數量('000) |  |  |
| \$30.00 | 100      | \$30.05 | 80       |  |  |
| \$29.95 | 90       | \$30.10 | 70       |  |  |
| \$29.90 | 80       | \$30.15 | 160      |  |  |
| \$29.85 | 60       | \$30.20 | 50       |  |  |
| \$29.80 | 180      | \$30.25 | 60       |  |  |
| \$29.75 | 34       | \$30.30 | 50       |  |  |
| \$29.70 | 100      | \$30.35 | 40       |  |  |
| \$29.65 | 150      | \$30.40 | 45       |  |  |
| \$29.60 | 18       | \$30.45 | 325      |  |  |

輸入增強限價盤以每股 30.25 元買入 430,000 股。

### 表 2(b):對盤完成後

| 買入      |             | 賣出                |          |
|---------|-------------|-------------------|----------|
| 價格      | 數量('000)    | 價格                | 數量('000) |
| \$30.25 | 10          | \$30.30           | 50       |
| \$30.20 | -           | \$30.35           | 40       |
| \$30.15 | -           | \$30.40           | 45       |
| \$30.10 | —           | \$30.45           | 325      |
| \$30.05 | —           | \$30.50           | 20       |
| \$30.00 | 100         | \$30.55           | 30       |
| \$29.95 | 90          | \$30.60           | 50       |
| \$29.90 | 80          | \$30.65           | 60       |
| \$29.85 | 60          | \$30.70           | 70       |
| 建致的成交   | : 80,000 股名 | <b>承股 30.05</b> 元 |          |
|         | 70,000 股名   | 异股 <b>30.10</b> 元 |          |
|         | 160,000 股   | 每股 30.15 元        |          |
|         | 50,000 股径   | <b>承股 30.20</b> 元 |          |
|         | 60,000 股名   | 异股 <b>30.25</b> 元 |          |
| 未完成數量   | : 10,000 股质 | <i>戈為每股</i> 30.25 | 元的限價盤    |
|         |             |                   |          |

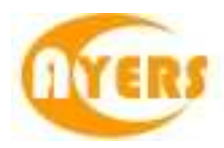

S

#### 特別限價盤

輸入特別限價盤時,必須輸入限價,但價格不會受對手價格所限。只要 成交價不比輸入的限價為差便可最多跟五條輪候隊伍(即當時最佳價及相 距四個價位的第五輪候名單)配對。未能成交餘額會自動取消,不會保留 在系統內。如有需要,日後可增加可配對的價位數目。

#### 例三:特別限價盤

#### 表 3(a):原來的買賣盤情況

| 買入      |          | 賣出      |          |  |
|---------|----------|---------|----------|--|
| 價格      | 數量('000) | 價格      | 數量('000) |  |
| \$30.00 | 100      | \$30.05 | 80       |  |
| \$29.95 | 90       | \$30.10 | 70       |  |
| \$29.90 | 80       | \$30.15 | 160      |  |
| \$29.85 | 60       | \$30.20 | 50       |  |
| \$29.80 | 180      | \$30.25 | 60       |  |
| \$29.75 | 34       | \$30.30 | 50       |  |
| \$29.70 | 100      | \$30.35 | 40       |  |
| \$29.65 | 150      | \$30.40 | 45       |  |
| \$29.60 | 20       | \$30.45 | 325      |  |

輸入特別限價盤買入 430,000 股每股 30.40 元

#### 表 3(b): 對盤完成後

| 買入      |          | 賣出      |          |
|---------|----------|---------|----------|
| 價格      | 數量('000) | 價格      | 數量('000) |
| \$30.00 | 100      | \$30.30 | 50       |
| \$29.95 | 90       | \$30.35 | 40       |
| \$29.90 | 80       | \$30.40 | 45       |
| \$29.85 | 60       | \$30.45 | 325      |
| \$29.80 | 180      | \$30.50 | 20       |
| \$29.75 | 34       | \$30.55 | 30       |
| \$29.70 | 100      | \$30.60 | 50       |
| \$29.65 | 150      | \$30.65 | 60       |
| \$29.60 | 20       | \$30.70 | 70       |
|         |          |         |          |
|         |          |         |          |

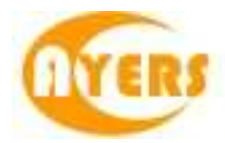

|   | 達致的成交       :       80,000 股每股 30.05 元         70,000 股每股 30.10 元       160,000 股每股 30.15 元         50,000 股每股 30.20 元       60,000 股每股 30.25 元         未完成數量       :       10,000 股由系統取消,並不會儲存於自動對         盤系統內。 |
|---|----------------------------------------------------------------------------------------------------|
| Α | 競價盤                                                                                                    |
|   | 此類買賣盤是市價盤的一種,但只可於開市前交易時段內執行競價。買/<br>賣盤毋須設定限價,並可享有對盤優先權。而未能成交的餘額會於競價<br>交易後自動取消。                                                                                                    |
|   | 系統接納競價盤掛盤時段為上午九時三十分至九時五十分。                                                                                                    |
|   | 系統將不接納任何於對盤時段(上午九時五十分至九時五十八分)及暫停時段(上午九時五十八分至十時正)輸入的競價盤。                                                                                                    |
|   | 於開市前時段以外的時間輸入之競價盤(為投資者或經紀自行取消的買賣<br>盤除外),將被視作下一個開市前時段的買賣盤。                                                                                                    |
|   | 查詢有關競價盤的詳情,請聯絡閣下的經紀。                                                                                                    |
| I | 競價限價盤                                                                                                    |
|   | 此類買賣盤可於開市前時段內以指定價格作單一價格競價。未成交的競價限價盤餘額將會轉為原先指定價格的限價盤,轉至持續交易時段內繼續進行配對。                                                                                                    |
|   | 系統接納競價限價盤掛盤時段為上午九時三十分至九時四十五分。                                                                                                    |
|   | 系統將不接納任何於對盤前時段(上午九時四十五分至九時五十分)、對<br>盤時段(上午九時五十分至九時五十八分)及暫停時段(上午九時五十八分<br>至十時正)輸入的競價限價盤。                                                                                                    |
|   | 於開市前時段以外的時間輸入之競價限價盤(為投資者或經紀自行取消的<br>買賣盤除外),將被視作下一個開市前時段的買賣盤。                                                                                                    |
|   | 查詢有關競價限價盤的詳情,請聯絡閣下的經紀。                                                                                                    |

\*詳情請參考 HKEx (http://www.hkex.com.hk),一切以 HKEx 資料為實。

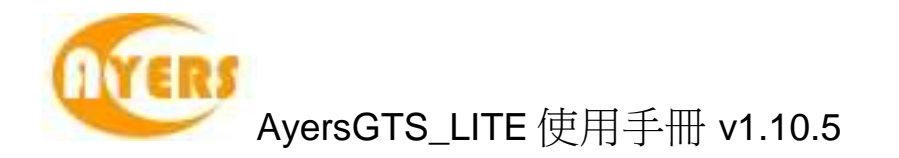

#### 7.5.2 何謂市價盤?

是沒有指定價格的特別限價盤,當用戶選擇以市價盤下單時,系統便會以當時最佳價 位買入/沽出,直至滿足數量條件為止或市場沒有足夠現貨。

#### 7.5.3 開市競價時段分那幾種?

開市前時段分四階段,上午9時30分至上午9時45分為輸入買賣盤時段,上午9時45分至上午9時50分為對盤前時段,上午9時50分至上午9時58分至上午9時58分至上午10時為暫停時段。

輸入買賣盤時段中即上午9時30分至上午9時45分,只接受競價盤及競價限價盤輸入,期間可予修改或取消。

對盤前時段內即上午9時45分至上午9時50分,則只能下競價盤。所有傳送更改或 取消的指令,都只能夠在上午10時後執行。

上午9時50分後下的訂單會保留在系統內,直至上午10時,系統便會把訂單送出至市場。